# Interface ETHERNET

# Gebruiksaanwijzing

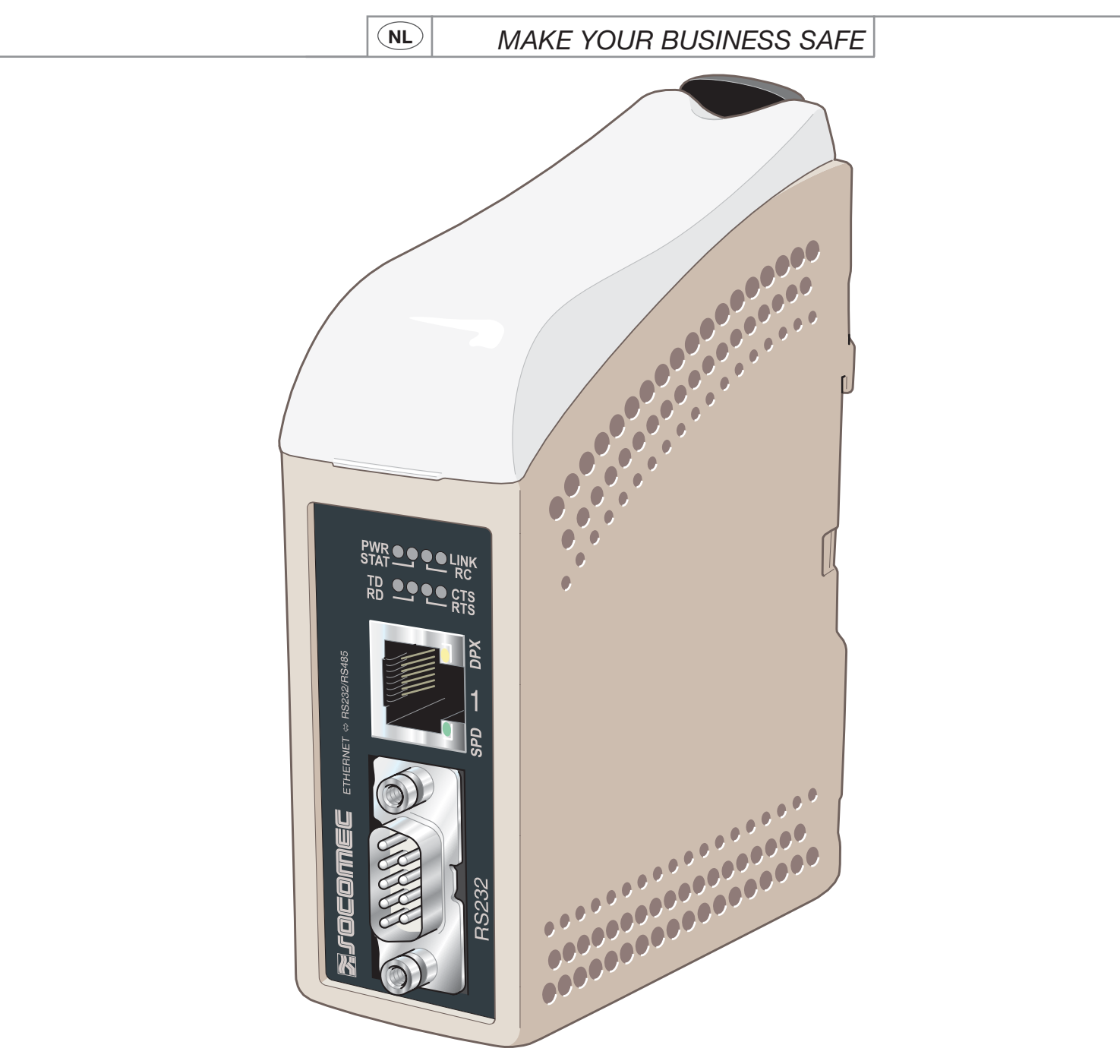

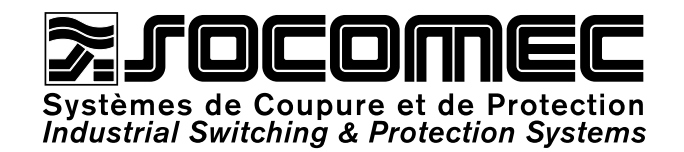

| / |    | ~ |
|---|----|---|
| ( | NI |   |
| ~ |    | ~ |

| Q           | ALGEMEEN                           | 3  |
|-------------|------------------------------------|----|
| б<br>М      | Veiligheid                         | 3  |
| Ď           | Onderhoud                          | 3  |
| 0           | Inleiding                          | 4  |
| Ñ           | HOMOLOGATIES EN CONFORMITEITEN     | 5  |
| Ŋ           | Verklaring van conformiteit        | 6  |
| 2           | SPECIFICATIES                      | 7  |
| $\subseteq$ | Omgevingscondities en testnormen   | 7  |
|             | Interfacespecificaties             | 8  |
|             | INSTALLATIE                        | 11 |
|             | Monteren / Demonteren              | 11 |
|             | Aansluitingen                      | 12 |
|             | Controlelampjes                    | 14 |
|             | Instellen van de DIP-schakelaars   | 15 |
|             | PROGRAMMERING                      | 16 |
|             | Configuratie IP-adres              | 16 |
|             | Eerste stappen                     | 18 |
|             | Configuratie met webtool           | 21 |
|             | TOEPASSINGSVOORBEELD               | 43 |
|             | RS 485 terminatie                  | 43 |
|             | Eén naar veel met UDP              |    |
|             | broadcast of multicast             | 43 |
|             | Punt-tot-punt met TCP-verbinding,  |    |
|             | server en client                   | 44 |
|             | Punt-tot-punt met UDP-verbinding   | 44 |
|             | Communicatie één naar veel met TCP | 45 |

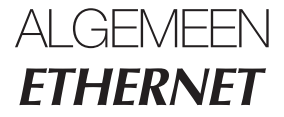

## Veiligheid

### VÓÓR INSTALLATIE

Lees deze handleiding volledig en verzamel alle informatie over de unit. Zorg dat u alles goed begrijpt. Controleer of uw toepassing binnen de specificaties voor veilige werking van deze unit valt.

Deze unit mag alleen door bevoegd personeel worden geïnstalleerd.

Deze unit moet worden geïnstalleerd in een technische ruimte die uitsluitend toegankelijk is voor geautoriseerde personen. De voedingsbedrading moet voldoende gezekerd zijn, en indien nodig moet de voeding manueel kunnen worden uitgeschakeld. De installatie moet conform met de nationale installatievoorschriften zijn.

De ventilatie van deze unit is gebaseerd op convectie. Voorzie de aanbevolen ruimte rond de unit zodat de lucht goed kan circuleren (Zie hoofdstuk Koelen).

#### ALVORENS U DEZE UNIT MONTEERT, GEBRUIKT OF VERWIJDERT

Voorkom toegang tot gevaarlijke spanning door de unit los te koppelen van de voeding en alle andere elektrische aansluitingen.

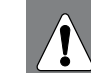

Open de aangesloten unit niet. Deze unit kan gevaarlijke spanningen bevatten wanneer ze is aangesloten op een voeding of TNV-circuits.

## Onderhoud

Deze unit vereist geen onderhoud voor zover zij wordt gebruikt zoals voorgeschreven binnen de opgegeven voorwaarden.

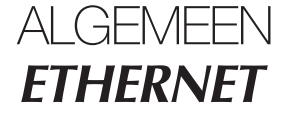

## Inleiding

De interface ETHERNET / RS232-RS485 is een Industriële Ethernet-naar-serieel-adapter of Ethernet Terminal Server.

De seriële interface kan worden omgeschakeld tussen RS232 en RS485. De Ethernet-interface is 10/100BASE-T en biedt ondersteuning voor de volgende netwerkprotocols: TCP, UDP, ICMP, IGMP, HTTP, ARP.

Elke unit stuurt data van zijn seriële interface door naar de seriële interface van de andere unit.

Twee converters kunnen worden gebruikt voor een seriële punt-tot-punt-verbinding over een Ethernet-netwerk met UDP of TCP. Wanneer u TCP gebruikt, kan de interface als client of als server worden geconfigureerd.

Dit maakt seriële communicatie over lange afstand over bestaande netwerken mogelijk.

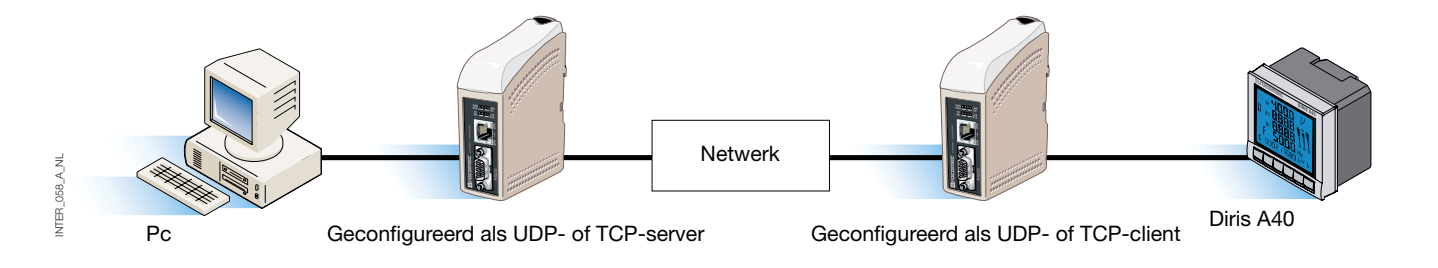

Wanneer de interface ETHERNET/RS232-RS485 met het UDP-protocol wordt gebruikt, is één-naar-veelcommunicatie ook mogelijk (bijv. master naar meerdere slaves) wanneer u een broadcast-adres of multicastadressering gebruikt.

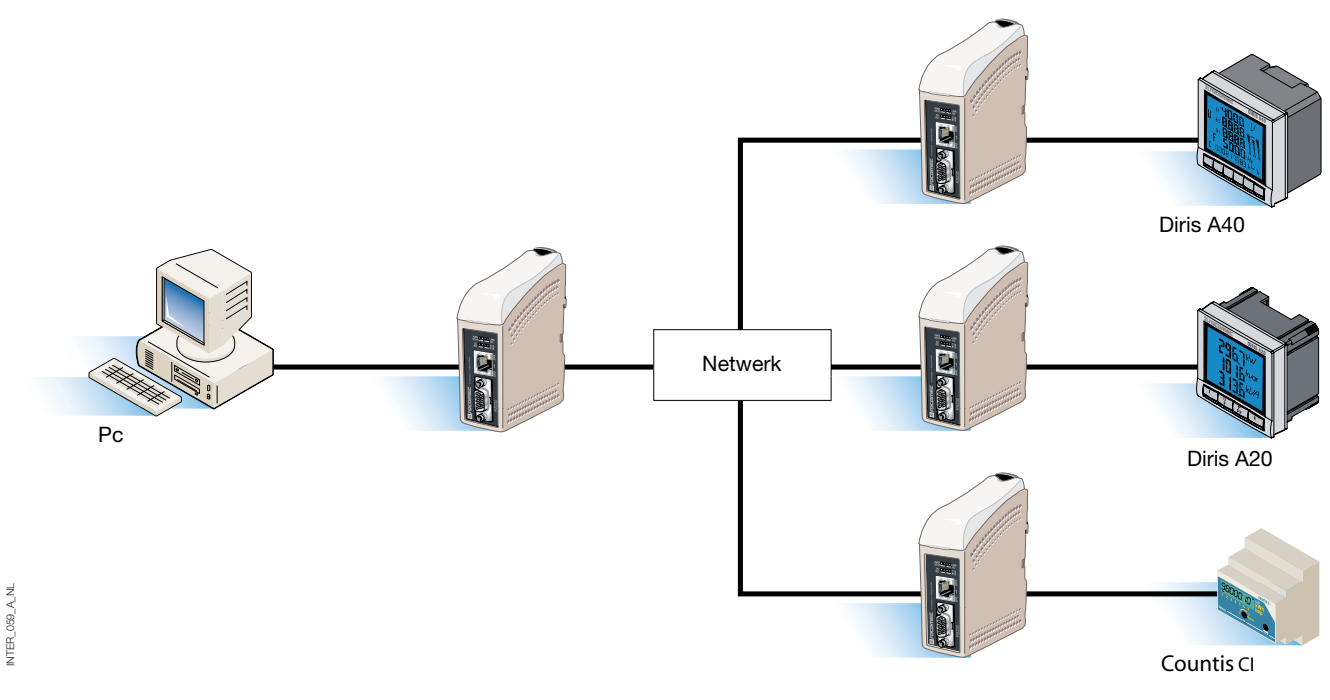

Meer informatie over toepassingen en technische gegevens vindt u op www.socomec.com.

De webtool biedt ook een ingebouwde helpfunctie met een gedetailleerde beschrijving van alle functies en modi. Koppeling naar ETHERNET / RS232-RS485 help op de cd: Verkenning van de webtool

# HOMOLOGATIES EN CONFORMITEITEN **ETHERNET**

| Туре        | Homologatie / Conformiteit                                                                     |
|-------------|------------------------------------------------------------------------------------------------|
| CEM         | EN 61000-6-2, Elektromagnetische compatibiliteit voor industriële omgevingen                   |
|             | EN 61000-6-4, Emissie industriële omgevingen                                                   |
|             | EN 55024, Immuniteitskenmerken IT apparatuur                                                   |
|             | EN 50121-4, Spoorwegtoepassingen: immuniteit van signalerings- en telecommunicatie-apparatuur  |
|             | IEC 62236-4, Spoorwegtoepassingen: immuniteit van signalerings- en telecommunicatie-apparatuur |
| Beveiliging | EN 60950, IT apparatuur                                                                        |

# Verklaring van conformiteit

| On-load industrial sw                                    |                                                                                                    |                                                                                                    |
|----------------------------------------------------------|----------------------------------------------------------------------------------------------------|----------------------------------------------------------------------------------------------------|
| Testing laboratory                                       | 1                                                                                                    |                                                                                                    |
| rue de West                                              | house                                                                                                    |                                                                                                    |
| B.P. 10                                                  |                                                                                                    |                                                                                                    |
| Tel. (33) 03                                             | 88 57 41 41 - Telex 870 844                                                                                                |                                                                                                    |
| Fax (33) 03                                              | 88 57 42 20                                                                                                    |                                                                                                    |
|                                                          |                                                                                                    |                                                                                                    |
| ATTESTATION<br>Following specific                        | OF CONFORMITY CE                                                                                                    | No AC 9852 PRO                                                                                                    |
| Manufacturer's spe                                       | cifications                                                                                                    |                                                                                                    |
|                                                          |                                                                                                    |                                                                                                    |
| TESTED MATER                                             | IAL                                                                                                    |                                                                                                    |
| Designation :                                            | System ensuring the control, electrical networks                                                                           | management and protection of                                                                                             |
| Туре :                                                   | Ethernet communication gate                                                                                                | way                                                                                                    |
| Reference :                                              | 4899 0300                                                                                                    |                                                                                                    |
| Manufacturer :                                           | SOCOMEC S.A. 67230 BEN                                                                                                    | FELD FRANCE                                                                                                    |
| Rated characteris                                        | tics :                                                                                                    |                                                                                                    |
| The above-mention                                        | ed materials,                                                                                                    |                                                                                                    |
| -subject to installati<br>to the standards in            | on, maintenance and use accordi<br>force and to the manufacturer's in                                                      | ng to its intended purpose, to its regulations<br>structions and rules-                                                  |
| Satisfy to the Europ<br>directive n° 93/68/C             | ean Low voltage directive n° 73/2<br>EE dated 22/07/93,                                                                    | 3/CEE dated 19/02/73 modified by the                                                                                     |
| and to the Europea<br>n° 92/31/CEE date                  | n EMC directive n° 89/336/CEE d<br>d 28/04/92 modified by the directive                                                    | ated 03/05/89 modified by the directive ve n° 93/68/CEE dated 22/07/93                                                   |
| and to the EN 6100<br>EN 60950(2000)                     | 0-6-2(2001) ; EN 61000-6-1(2001                                                                                            | ); EN 55024(1998); EN 61000-6-3(2001);                                                                                   |
| Year of the CE mar                                       | k apposition : 2006                                                                                                    |                                                                                                    |
| Date : October 17 <sup>th</sup>                          | , 2006                                                                                                    |                                                                                                    |
| The Writer                                               | NTOIRE D'ESSAIS ELECTR                                                                                                    | Test, Standard and Certification                                                                                         |
| -                                                        | BOR Pierre Pier                                                                                                    | Manager                                                                                                    |
| DAT/L.                                                   |                                                                                                    | ) ///m                                                                                                    |
| nver                                                     | (a)                                                                                                    | A start                                                                                                    |
| Nadine METZ                                              | 33 BENFELD cedex - FRAM                                                                                                    | Dominique MARBACH                                                                                                    |
| socomec s.a. au capital de 11<br>siège social : 1-4, rue | 406 652 € - r.c.s. strasbourg B 548 500 149 - siret 5<br>de Westhouse - boîte postale 10 - 67230 benfeld fra<br>www.scomme | 48 500 149 00016 - c.c.p. strasbourg 7180 p<br>nce - tél. 03 88 57 41 41 - télécopie 03 88 57 78 78 – Site Web -<br>c.fr |
|                                                          |                                                                                                    |                                                                                                    |
| PCD 03 010585                                            |                                                                                                    | Archivage : 10 ans par SCP-LAB                                                                                           |

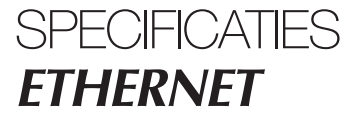

# Omgevingscondities en testnormen

## ELEKTROMAGNETISCHE COMPATIBILITEIT

| Parameter                                         | Norm                 | Toelichting                                                                          | Niveau                                                                                                    |
|---------------------------------------------------|----------------------|--------------------------------------------------------------------------------------|----------------------------------------------------------------------------------------------------|
| ESD                                               | EN 61000-4-2         | Contact met huis<br>Tussen lucht en huis                                             | ± 6 kV<br>± 8 kV                                                                                                    |
| AM-gemoduleerde<br>elektromagnetische<br>straling | IEC 61000-4-3        | Huis                                                                                 | 10 V/m 80% AM (1 kHz), 80 – 1000 MHz<br>20 V/m 80% AM (1 kHz), 800 – 960 MHz<br>20 V/m 80% AM (1 kHz), 1400 – 2000 MHz                                                        |
| Elektromagnetische straling 900 Mhz               | ENV 50204            | Huis                                                                                 | 20 V/m pulsmodulatie 200 Hz, 900 $\pm$ 5 MHz                                                                                                    |
| Snelle elektrische transiënten                    | EN 61000-4-4         | Signaalpoorten<br>Voedingspoorten                                                    | ± 2 kV<br>± 2 kV                                                                                                    |
| Overspanning<br>(spanningsoverslag)               | EN 61000-4-5         | Niet gekalibreerde signaalpoorten<br>Gekalibreerde signaalpoorten<br>Voedingspoorten | $\pm$ 2 kV lijn naar aarding, $\pm$ 2 kV lijn naar lijn<br>$\pm$ 2 kV lijn naar aarding, $\pm$ 1 kV lijn naar lijn<br>$\pm$ 2 kV lijn naar aarding, $\pm$ 2 kV lijn naar lijn |
| RF geleid                                         | EN 61000-4-6         | Signaalpoorten<br>Voedingspoorten                                                    | 10 V 80% AM (1 kHz), 0,15 – 80 MHz<br>10 V 80% AM (1 kHz), 0,15 – 80 MHz                                                                                                    |
| Netfrequentie<br>magnetisch veld                  | EN 61000-4-8         | Huis                                                                                 | 100 A/m, 50 Hz, 16,7 Hz & 0 Hz                                                                                                    |
| Puls magnetisch veld                              | EN 61000-4-9         | Huis                                                                                 | 100 A/m, 6,4 / 16 ms puls                                                                                                    |
| Spanningsdalingen<br>en spanningsvariaties        | EN 61000-4-11        | Voedingspoort AC                                                                     | 10 & 5000 ms, onderbreking<br>10 & 500 ms, 30% reductie<br>100 & 1000 ms, 60% reductie                                                                                        |
| Uitgestraald vermogen                             | EN 55022             | Huis                                                                                 | Klasse A                                                                                                    |
| Straling als gevolg<br>van geleiding              | EN 55022<br>EN 55022 | Voedingspoort AC<br>Voedingspoort DC                                                 | Klasse B<br>Klasse B                                                                                                    |
| Diëlektrische sterkte                             | EN 60950             | Signaalpoort naar alle<br>andere poorten                                             | 2 kVrms 50 Hz 1 min                                                                                                    |
|                                                   |                      | Voedingspoort naar allle<br>andere poorten                                           | 3 kVrms 50 Hz 1 min<br>2 kVrms 50 Hz 1 min (@ nom. spanning <60 V)                                                                                                    |

## OMGEVINGSFACTOREN

| Parameter   | Norm           | Toelichting                            | Niveau                                                             |
|-------------|----------------|----------------------------------------|--------------------------------------------------------------------|
| Temperatuur |                | Normale werking-<br>Opslag & Transport | -25 tot +70°C<br>-40 tot +70°C                                     |
| Vochtigheid |                | Normale werking-<br>Opslag & Transport | 5 tot 95% relatieve vochtigheid<br>5 tot 95% relatieve vochtigheid |
| Hoogte      |                | Normale werking-                       | 2000 m / 70 kPa                                                    |
| MTBF        |                | Normale werking-                       | 10 jaar                                                            |
| Trillingen  | IEC 60068-2-6  | Normale werking-                       | 7,5 mm, 5 – 8 Hz<br>2 g, 8 – 500 Hz                                |
| Schokken    | IEC 60068-2-27 | Normale werking-                       | 15 g, 11 ms                                                        |

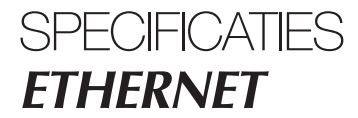

# Omgevingscondities en testnormen

## BEHUIZING

| Huis                 | UL 94   | PC / ABS | Ontvlambaarheid klasse V-1 |
|----------------------|---------|----------|----------------------------|
| Afmetingen L x H x D |         |          | 35 x 121 x 121 mm          |
| Gewicht              |         |          | 0,2 kg                     |
| Waterbestendigheid   | IEC 529 | Huis     | IP 21                      |
| Koeling              |         |          | Convectie                  |
| Monteren             |         |          | Op 35 mm DIN-rail          |

# Interfacespecificaties

## VOEDING

| Nominale spanning                   | 12 tot 48 VDC                                        |
|-------------------------------------|------------------------------------------------------|
| Bedrijfsspanning                    | 10 tot 60 VDC                                        |
| Nominaal stroomverbruik             | 250 mA @ 12 VDC<br>125 mA @ 24 VDC<br>63 mA @ 48 VDC |
| Nominale frequentie                 | DC                                                   |
| Maximale inschakelstroom<br>@ 10 ms | 0,3 A²s @ 48 VDC                                     |
| Polariteit                          | Ompolingsbeveiliging                                 |
| Redundante voedingsingang           | Ja                                                   |
| Isolatie naar                       | Alle andere 3 k Vrms                                 |
| Aansluiting                         | Afneembare schroefaansluiting                        |
| Doorsnede stekkerverbinding         | 0,2 – 2,5 mm² (AWG 24 – 12)                          |

# Interfacespecificaties

## RS485

| Elektrische specificaties   | EIA RS485                                                           |
|-----------------------------|---------------------------------------------------------------------|
|                             | 2 draden getwist aderpaar                                           |
| Overdrachtsnelheid          | 300 bit/s – 115,2 kbit/s                                            |
| Datapakketformaat           | 7 of 8 databits, Oneven, even of oneven pariteit, 1 of 2 stopbits   |
| Protocol                    | Transparant, geoptimaliseerd door packing-algoritme                 |
| Re-timing                   | Niet van toepassing                                                 |
| Doorlooptijd                | < 3 bits                                                            |
| Circuittype                 | TNV-1                                                               |
| Transmissiebereik           | ≤1200 m, afhankelijk van datasnelheid en kabeltype (EIA RS485)      |
| Instelling                  | 120 $\Omega$ terminatie en storingvrij instellen 680 $\Omega$       |
| Beveiliging                 | Installatiestoring tolerant (tot ±60 V)                             |
| Isolatie naar               | Voeding 3 kV                                                        |
|                             | Ethernet 1 1,5 k Vrms                                               |
| Aansluiting                 | Afneembare schroefaansluiting                                       |
| Doorsnede stekkerverbinding | 0,2 – 2,5 mm² (AWG 24 – 12)                                         |
| Afgeschermde kabel          | Zie de handleiding "Gebruik en hulp biz problemen Enkele RS485-bus" |
| Geleidende behuizing        | Nee                                                                 |

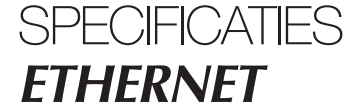

## Interfacespecificaties

#### RS232

| Elektrische specificaties | EIA RS232                                                                                                    |
|---------------------------|----------------------------------------------------------------------------------------------------|
| Overdrachtsnelheid        | 300 bit/s – 115,2 kbit/s                                                                                                    |
| Datapakketformaat         | 7 of 8 databits, Oneven, even of oneven pariteit, 1 of 2 stopbits.                                                                      |
| Protocol                  | Transparant, geoptimaliseerd door packing-algoritme                                                                                     |
| Re-timing                 | Niet van toepassing                                                                                                    |
| Circuittype               | SELV                                                                                                    |
| Transmissiebereik         | 15 m                                                                                                    |
| Isolatie naar             | Voeding 3 kV<br>Ethernet 1 1,5 kVrms                                                                                                    |
| Aansluiting               | 9-pens D-sub mannelijk (DTE)                                                                                                    |
| Afgeschermde kabel        | Niet vereist, behalve voor installatie in spoorwegtoepassingen voor sein-<br>en telecommunicatie-apparatuur en dicht bij rails gelegen* |
| Geleidende behuizing      | Geïsoleerd naar alle andere circuits                                                                                                    |
| Aantal poorten            | 1                                                                                                    |

#### ETHERNET

| Elektrische specificatie | IEEE std 802.3. 2000 editie                                                                                                    |
|--------------------------|----------------------------------------------------------------------------------------------------|
| Overdrachtsnelheid       | 10 Mbit/s of 100 Mbit/s, auto-negotiatie of manueel ingesteld met DIP-schakelaars                                                       |
| Protocol                 | UDP, TCP, ICMP, HTTP en ARP                                                                                                    |
| Duplex                   | Full- of halfduplex, auto-negotiatie of manueel ingesteld met DIP-schakelaars                                                           |
| Circuittype              | TNV-1                                                                                                    |
| Transmissiebereik        | 100 m                                                                                                    |
| Isolatie naar            | Voeding 3 k Vrms<br>RS232 1,5 k Vrms<br>RS485 1,5 k Vrms                                                                                |
| Aansluiting              | RJ-45 afgeschermd, auto MDI/MDI-X                                                                                                    |
| Afgeschermde kabel       | Niet vereist, behalve voor installatie in spoorwegtoepassingen voor sein-<br>en telecommunicatie-apparatuur en dicht bij rails gelegen* |
| Geleidende behuizing     | Geïsoleerd naar alle andere circuits                                                                                                    |

\* Om het risico op storingen zo veel mogelijk te beperken, wordt een afgeschermde kabel aanbevolen wanneer de kabel zich op minder dan 3 m van de rails bevindt en op deze poort is aangesloten.

De kabelafscherming moet correct worden aangesloten (360°) op een aardingspunt op maximaal 1 m van deze poort.

Dit aardingspunt moet beschikken over een verbinding met lage impedantie met de geleidende behuizing van de apparatuurkast of dergelijke voor gevallen waarbij de unit wordt ingebouwd. Deze geleidende behuizing moet worden aangesloten op het aardingssysteem van een installatie en mag rechtstreeks op de aardsluitingsbeveiliging worden aangesloten.

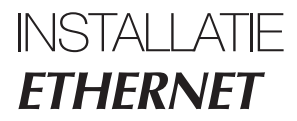

## Monteren/Demonteren

Deze apparatuur moet worden gemonteerd op een DIN-rail 35 mm, horizontaal bevestigd op een wand of in een technische kast.

Bevestiging door vergrendeling (zie afbeelding).

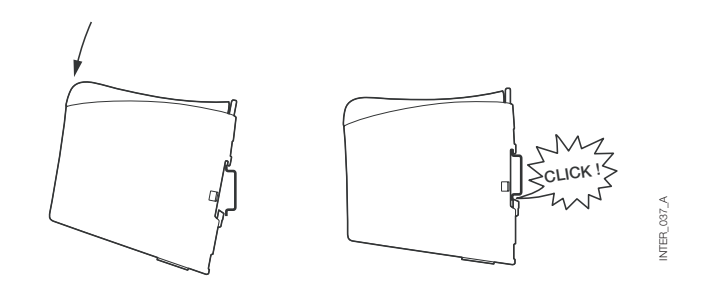

#### VENTILATIE

De ventilatie van deze apparatuur is gebaseerd op convectie. Laat voldoende vrije ruimte rond de apparatuur voor het optimaliseren van de natuurlijke luchtstroming en volg hierbij onderstaande aanwijzingen op: Aanbevolen vrije ruimte :

- boven/onder : 25 mm,
- rechts/links : 10 mm.

Het is noodzakelijk deze vrije ruimte in acht te nemen om een correcte werking te garanderen over het hele temperatuurbereik en gedurende de levensduur van het apparaat.

\* Neem de vrije ruimte in acht (Rechts/Links) om een correcte werking te garanderen over het hele temperatuurbereik.

#### DEMONTEREN

Duw de zwarte bevestigingsklem bovenop de unit in. Zie afbeelding.

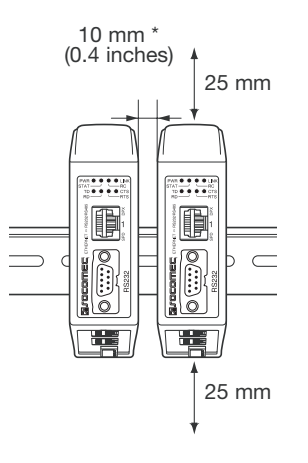

NTER\_061\_A

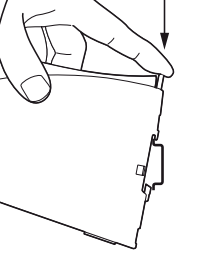

INTER\_037\_A

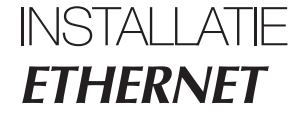

## Aansluitingen

#### > RS232 (DTE)

| Pos. | Richting | Beschrijving*                              |
|------|----------|--------------------------------------------|
| 1    | N/A      | Niet aangesloten (DCD)                     |
| 2    | Ingang   | Ontvangen data (Received Data - RD)        |
| 3    | Uitgang  | Verzonden data (Transmitted Data - TD)     |
| 4    | Uitgang  | Data Terminal Ready (DTR)                  |
| 5    | -        | Signaalaarding (Signal Ground - SG)        |
| 6    | Ingang   | Data Set Ready (DSR)                       |
| 7    | Uitgang  | Verzoek tot zenden (Request To Send) (RTS) |
| 8    | Ingang   | Clear To Send (CTS)                        |
| 9    | N/A      | Niet aangesloten (RI)                      |

\* Richting vanuit het standpunt van deze unit.

#### > Schroefaansluiting RS485-interface

| Pos. | Richting       | Beschrijving    |   |
|------|----------------|-----------------|---|
| 3    | Ingang/Uitgang | T- : Lijn RS485 |   |
| 4    | Ingang/Uitgang | T+ : Lijn RS485 | ⊢ |

#### > Schroefaansluiting voedingsaansluiting

| Pos. | Beschrijving      |
|------|-------------------|
| 1    | Gemeenschappelijk |
| 2    | +VA               |
| 3    | +VB               |
| 4    | Gemeenschappelijk |

De interface biedt ondersteuning voor een redundante voedingsaansluiting. De positieve inputs zijn +VA en +VB, en de negatieve input voor beide voedingen is COM. De voeding komt van de input met de hoogste spanning.

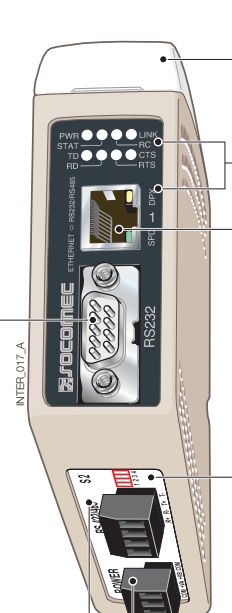

**S1** DIP-schakelaars onder deksel (voor details zie pagina 15)

LED controlelampjes, ook geïntegreerd in the RJ-45 connector (voor details zie pagina 14)

Ethernet 1 RJ-45-aansluiting (voor details zie pagina 13)

**S2** DIP-schakelaars - Terminatie (voor details zie pagina 15)

## Aansluitingen

## ETHERNET

# Ethernet TX-aansluiting (RJ-45-connector), automatische MDI/MDI-X crossover\*.

| Contactpersoon | Signaal | Naam    | Richting Beschrijving/Opmerking |
|----------------|---------|---------|---------------------------------|
| 1              | TD+     | Aan/Uit | Verzonden/Ontvangen data        |
| 2              | TD-     | Aan/Uit | Verzonden/Ontvangen data        |
| 3              | RD+     | Aan/Uit | Verzonden/Ontvangen data        |
| 4              |         |         | Niet aangesloten                |
| 5              |         |         | Niet aangesloten                |
| 6              | RD-     | Aan/Uit | Verzonden/Ontvangen data        |
| 7              |         |         | Niet aangesloten                |
| 8              |         |         | Niet aangesloten                |
| Afscherming    |         |         | HF-aansluiting                  |

\* Afhankelijk van de instellingen op S1; 6, 7 en 8.

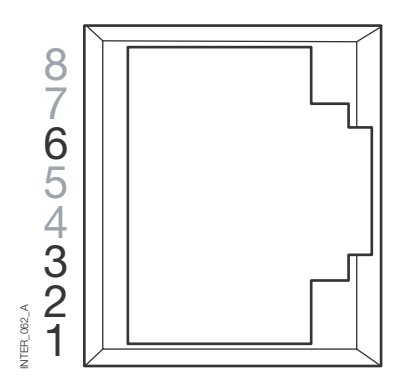

CAT 5-kabel aanbevolen.

Niet-afgeschermde kabel (UTP) of afgeschermde (STP) connector mag worden gebruikt.

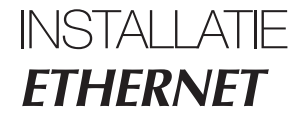

## LED controlelampjes

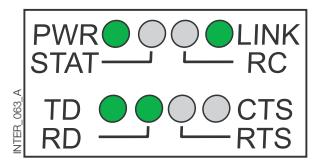

| LED                                              | Status                 | Beschrijving                                                                                                    |
|--------------------------------------------------|------------------------|----------------------------------------------------------------------------------------------------|
| PWR<br>Voeding                                   | UIT<br>AAN             | Geen interne voeding<br>Interne voeding OK                                                                                                  |
| <b>TD</b><br>Data verzenden                      | UIT<br>AAN             | Geen seriële data verzonden van de unit, (RS232 of RS485)<br>Seriële data verzonden van de unit, (RS232 of RS485)                           |
| <b>RD</b><br>Data ontvangen                      | UIT<br>AAN             | Geen seriële data ontvangen naar de unit, (RS232 of RS485)<br>Seriële data ontvangen naar de unit, (RS232 of RS485)                         |
| RTS<br>Request to send<br>(Verzoek tot zenden)   | UIT<br>AAN             | Geen RTS naar de RS232-interface of RS485 verzonden.<br>RTS naar de RS232-interface of RS485 ontvangen.                                     |
| CTS<br>Clear to send                             | UIT<br>AAN             | Geen CTS van de RS232-interface<br>CTS van de RS232-interface                                                                               |
| LINK                                             | UIT<br>AAN<br>Knippert | Geen Ethernet-verbinding. Kabel niet aangesloten.<br>Goede Ethernet-verbinding.<br>Ethernet-data verzonden of ontvangen, verkeer-indicatie. |
| STAT<br>Status                                   | UIT<br>AAN             | Normaal uit<br>Telnet-sessie tot stand gebracht met Telnet-diagnosedienst of<br>Actieve configuratie met webtool                            |
| RC<br>Remote controlled<br>(Op afstand gestuurd) | UIT<br>AAN             | Instellingen DIP-schakelaar zijn geldig.<br>Eén of meer DIP-schakelaars overgenomen door remote configuratie                                |
| SPD<br>Snelheid geïntegreerd<br>in RJ-45 - Groen | AAN<br>UIT             | Ethernet 100 Mbit/s<br>Ethernet 10 Mbit/s                                                                                                   |
| DPX<br>Duplex geïntegreerd in<br>RJ-45 - Geel    | AAN<br>UIT             | Fullduplex<br>Halfduplex                                                                                                    |

## Instellen van de DIP-schaklaars

## VÓÓR HET INSTELLEN VAN DIP-SCHAKELAARS:

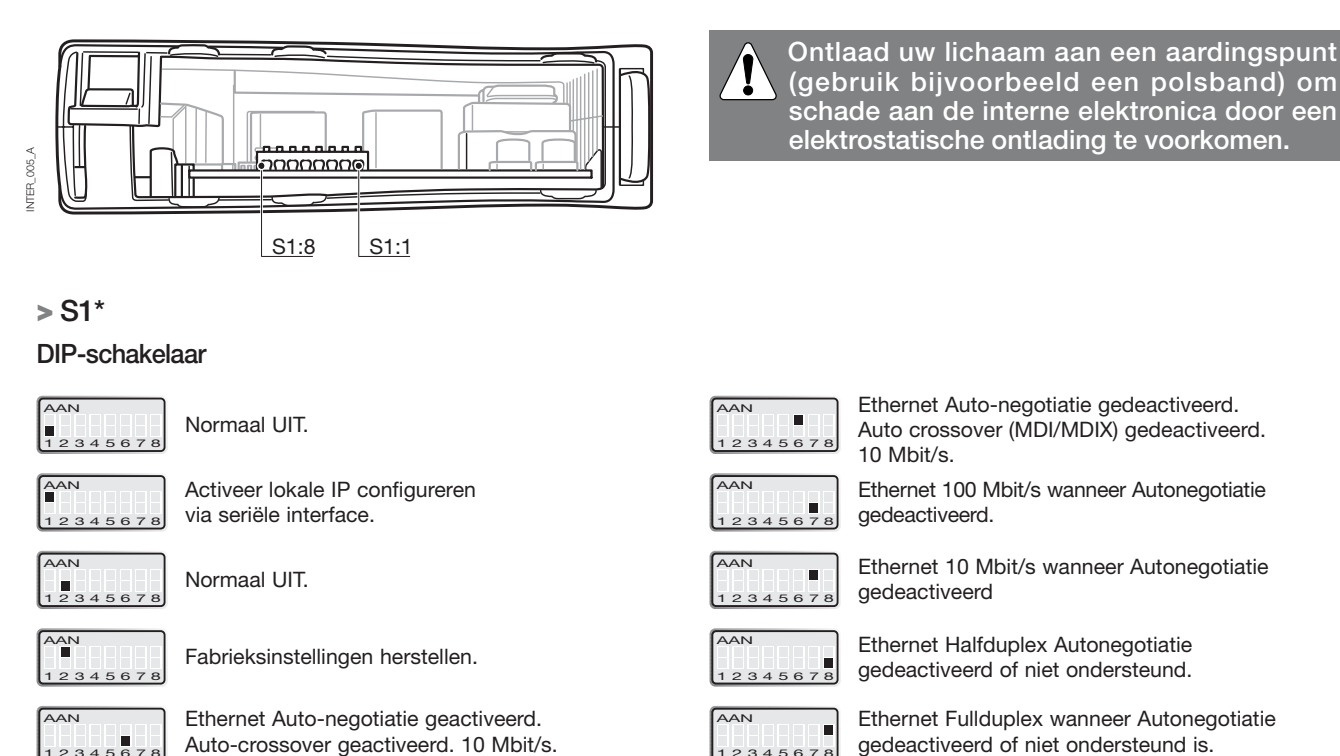

- \* De instellingen van de web-configuratietool hebben voorrang op de functies van de DIP-schakelaars. De voorrang wordt aangegeven door de RC-led.
- Opmerking: Veranderingen in de instellingen van de DIP-schakelaars worden pas actief nadat de voeding is ingeschakeld. Een instelling die op een andere methode wordt geconfigureerd tijdens de normale werking kan voorrang hebben op de instellingen van de DIP-schakelaar. Een voorrangssituatie wordt aangegeven door de RC-led.

#### > S2

#### Onder paneel

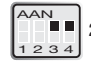

2-draads terminatie. 120 ohm 2-draads terminatie en storingvrij

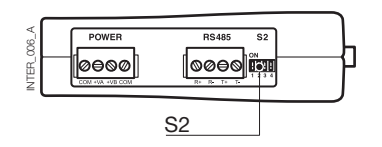

#### Fabrieksinstellingen

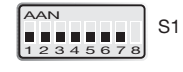

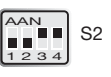

# PROGRAMMERING ETHERNET

De interface ETHERNET/RS232-RS485 is een industriële Ethernet-naar-serieel interface-adapter voor veeleisende omgevingen.

Met deze interface kan seriële apparatuur via een nieuw of bestaand Ethernet-netwerk interfacen. De unit kan protocols op basis van RS232 of RS485 tot een snelheid van 115,2 kbit/s ondersteunen. Ethernet-aansluiting via een standaard RJ-45-poort met MDI/MDI-X.

# **Configuratie IP-adres**

De converter kan gemakkelijk worden geconfigureerd via de onboard web-configuratietool, en enkele functies kunnen ook worden ingesteld door hardware DIP-schakelaars op de printplaat. De voor netwerkcommunicatie gebruikte protocols zijn UDP of TCP. Hierdoor kan de interface worden ingesteld als een TCP-server of -client, maar ook als UDP-unit.

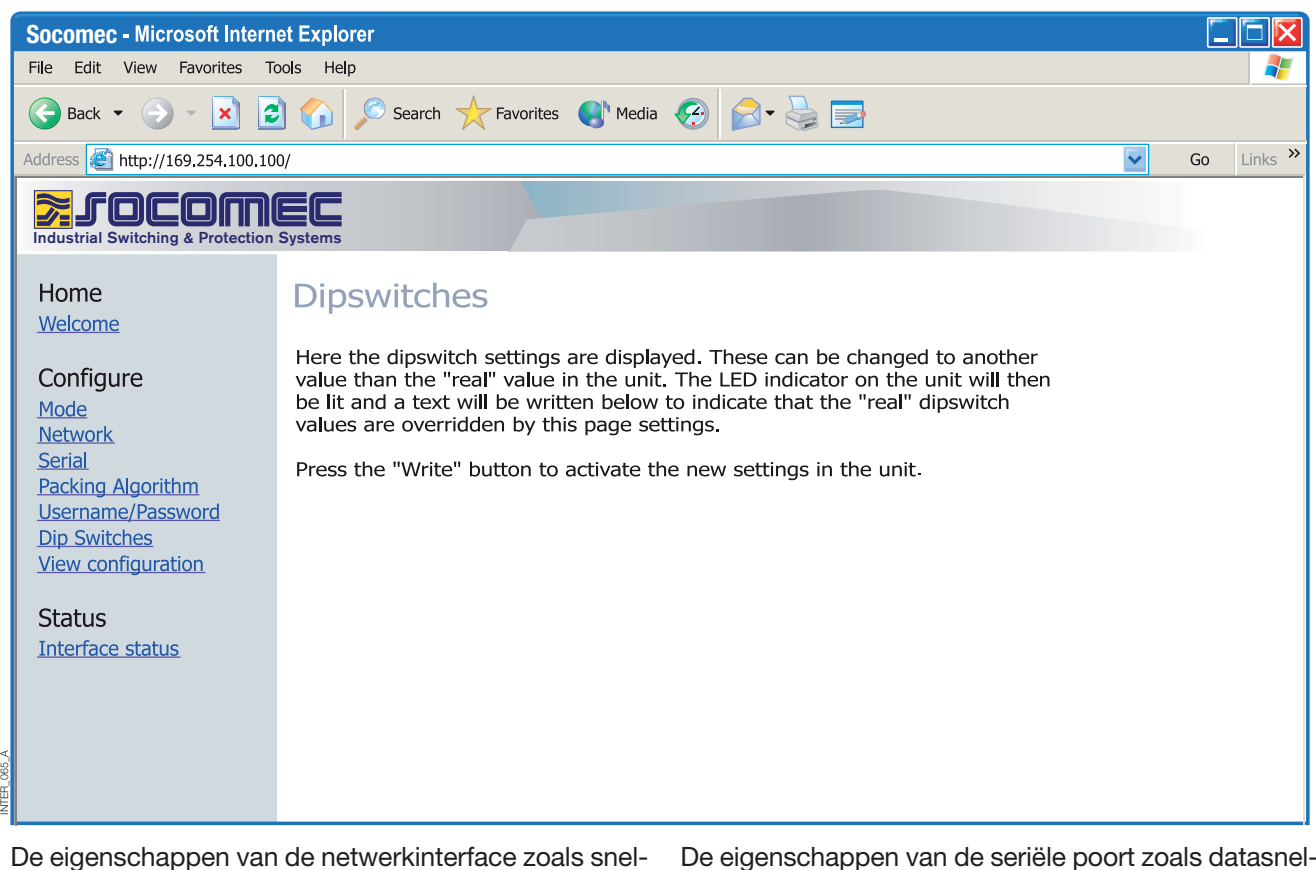

De eigenschappen van de netwerkinterface zoals snelheid, duplex en autonegotiatie kunnen worden geconfigureerd met de web-configuratietool of de hardware DIP-schakelaars.

De hardware-instellingen kunnen ook worden gemonitord en overgenomen door de webtool. In dat geval brandt de RC-led (Remotely Controlled). De eigenschappen van de seriële poort zoals datasnelheid, handshaking en databits enz. worden geconfigureerd door de web-configuratietool.

## **Configuratie IP-adres**

Terminatie en storingsvrij van de RS485 seriële interface zijn alleen mogelijk met de DIP-schakelaars.

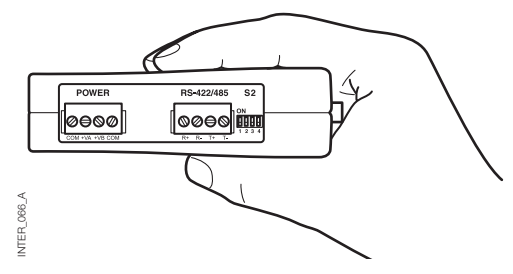

Het lokale IP-adres van de unit kan worden geconfigureerd met een terminalprogramma.

| New Connection - Hyper Terminal                                                                             |                                                                                                    |        |      |     |         |            |  |  |    |
|----------------------------------------------------------------------------------------------------|----------------------------------------------------------------------------------------------------|--------|------|-----|---------|------------|--|--|----|
| File Edit View Call Transfer Help                                                                           |                                                                                                    |        |      |     |         |            |  |  |    |
| <u> de 22 - 12 - 12 - 12 - 12 - 12 - 12 - 12 </u>                                                           |                                                                                                    |        |      |     |         |            |  |  |    |
| 'SOCOMEC CONFIGURATION'                                                                                     |                                                                                                    |        |      |     |         |            |  |  |    |
| Firmware : 4100-9002                                                                                        |                                                                                                    |        |      |     |         |            |  |  |    |
| Current IP configuration                                                                                    |                                                                                                    |        |      |     |         |            |  |  |    |
| Local IP address : 169.254.100.100<br>Gateway address : 169.254.100.1<br>Subnet Mask address : 255.255.255. | Local IP address : 169.254.100.100<br>Gateway address : 169.254.100.1<br>Subnet Mask address : 255.255.255.0 |        |      |     |         |            |  |  |    |
| Press <return> to select the value shown in braces,<br/>or enter a new value.</return>                      |                                                                                                    |        |      |     |         |            |  |  |    |
| Local IP address [169.254.100.100]?                                                                         |                                                                                                    |        |      |     |         |            |  |  |    |
|                                                                                                    |                                                                                                    |        |      |     |         |            |  |  |    |
|                                                                                                    |                                                                                                    |        |      |     |         |            |  |  |    |
| Connected 0:01:33 VT100                                                                                     | 9600 8-N-1                                                                                                   | SCROLL | CAPS | NUM | Capture | Print echo |  |  | 1. |

#### UNIEKE KENMERKEN

NTER\_067\_A

- Packing-algoritme waarmee de gebruiker kan beslissen hoe en wanneer de seriële data moet worden ingekapseld in een TCP- of UDP-dataframe en over het netwerk worden verzonden.
- Galvanische isolatie dit kenmerk elimineert communicatiefouten. Eén van de meest voorkomende fouten wordt veroorzaakt door potentiaalverschillen tussen onderling verbonden apparatuur.
- Redundante voeding met groot ingangsbereik.

Deze kenmerken in combinatie met de hoge EMC-immuniteit maken de apparatuur geschikt voor gebruik in projecten waar een hoge mate van betrouwbaarheid vereist is. PROGRAMMERING **ETHERNET** 

## **Configuratie IP-adres**

DIAGNOSE-INFORMATIE

Het eerste niveau van diagnose-informatie is de status die door de led's wordt aangegeven.

| C:\WINDOWS\System32\telnet.exe                             | - 🗆 × |
|------------------------------------------------------------|-------|
| ETHERNET Socomec                                           |       |
|                                                            |       |
| login: SOCOMEC                                             |       |
| Password: SOCOMEC                                          |       |
| Hello ETHERNET/RS232-RS485                                 |       |
|                                                            |       |
| Welcome to SOCOMEC ETHERNET diagnostics service            |       |
| (TCP Server): Listening for TCP connection on port: [9000] |       |
|                                                            |       |
|                                                            |       |
|                                                            |       |
|                                                            | -     |
|                                                            | ► //. |

De Telnet-diagnosedienst biedt de gebruiker informatie zoals UDP- of TCP-modus, status verbonden of luisteren (TCP) enz.

## Eerste stappen

> IP-adres

Het standaard IP-adres van de interface ETHERNET bij levering is 169.254.100.100. Standaard poort 9000 Standaard gateway 169.254.100.1

Interface ETHERNET PROGRAMMERING

## Eerste stappen

#### > Configuratie IP-adres

Het IP-adres kan worden geconfigureerd met de webtool en/of een terminalprogramma.

 Als het adres bekend is, verbindt u de unit in een webbrowser met het adres op de interface. Als het adres niet bekend is, verbindt u de seriële RS232-interface met een terminalprogramma met de volgende instellingen:

Datasnelheid 9600 bit/s Databits: 8 Stopbits: 1 Pariteit: Geen Handshaking: Geen Hieronder vindt u een beschrijving van de configuratie van het IP-adres met een terminalprogramma.

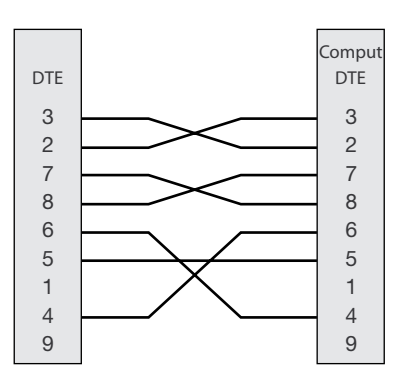

2. Wanneer DIP S1:1 op 'On' is ingesteld en de interface wordt ingeschakeld, kan het lokale IP-adres via de seriële interface worden geconfigureerd. Wanneer de verbinding met het terminalprogramma is tot standgebracht, kunt u het IP-adres, gateway-adres en subnetmasker veranderen zoals u in de afbeelding hieronder kunt zien:

Zie ook configuratie met webtool op pagina 21.

| I     | New Connection - Hy                                                                                          | per Terminal             |            |        |      |     |         |            |  |  |  | X |
|-------|----------------------------------------------------------------------------------------------------|--------------------------|------------|--------|------|-----|---------|------------|--|--|--|---|
| -     |                                                                                                    |                          |            |        |      |     |         |            |  |  |  |   |
|       | SOCOMEC CONFIGURATION'                                                                                       |                          |            |        |      |     |         |            |  |  |  | 1 |
|       | Firmware : 4100-9003                                                                                         |                          |            |        |      |     |         |            |  |  |  |   |
|       | Current IP configur                                                                                          | Current IP configuration |            |        |      |     |         |            |  |  |  |   |
|       | Local IP address : 169.254.100.100<br>Gateway address : 169.254.100.1<br>Subnet Mask address : 255.255.255.0 |                          |            |        |      |     |         |            |  |  |  |   |
|       | Press <return> to select the value shown in braces,<br/>or enter a new value.</return>                       |                          |            |        |      |     |         |            |  |  |  |   |
|       | Local IP address [169                                                                                        | .254.100.100]?           |            |        |      |     |         |            |  |  |  |   |
|       |                                                                                                    |                          |            |        |      |     |         |            |  |  |  |   |
| O/0_A |                                                                                                    |                          |            |        |      |     |         |            |  |  |  |   |
|       | Connected 0:01:33                                                                                            | VT100                    | 9600 8-N-1 | SCROLL | CAPS | NUM | Capture | Print echo |  |  |  |   |

NTER\_138\_A NL

- 3. Zet DIP S1:1 op 'Off' en schakel de interface uit en weer in.
- 4. De unit is nu klaar voor een volledige configuratie met de webtool. Adres-converter in een browser met het geconfigureerde IP-adres.

# PROGRAMMERING ETHERNET

# Eerste stappen

#### > Gebruikersnaam en paswoord voor configuratie

De interface ETHERNET/RS232-RS485 is beveiligd met een gebruikersnaam en paswoord. Deze gegevens worden gebruikt wanneer u verbinding maakt met de webbrowser voor de configuratie en met Telnet voor een diagnose. Standaard gebruikersnaam: SOCOMEC Standaard paswoord: SOCOMEC

#### > Inloggen met browser

De webtool heeft twee verschillende login-accounts. De eerste is de interface Guest-account waarmee de gebruiker de instellingen van de unit kan lezen maar ze op geen enkele manier kan veranderen. De gebruikersnaam en paswoord van deze account liggen vast en kunnen niet worden geconfigureerd.

#### > Interface ETHERNET/RS232-RS485 Guest (alleen weergave)

| Gebruiker: guest | <i>c</i> | Gebruiker: anonymous |
|------------------|----------|----------------------|
| Paswoord: guest  | of       | Paswoord: anonymous  |

#### > Configuratie Interface ETHERNET/RS232-RS485

De tweede account is de converter Config waarmee de gebruiker over de bevoegdheden beschikt om de unit met nieuwe parameterwaarden te configureren. De gebruikersnaam en paswoord van deze account kunnen ook worden geconfigureerd wanneer de gebruiker is ingelogd als converter Config. Hieronder ziet u ziet de standaard gebruikersnaam en paswoord.

#### > Fabrieksinstellingen herstellen

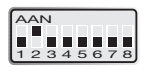

Opmerking: Alle aangepaste instellingen worden gewist. U kunt de fabrieksinstellingen herstellen met DIP-schakelaar S1:2. Standaard gebruikersnaam: SOCOMEC Standaard paswoord: SOCOMEC

- 1. Zet deze DIP-schakelaar op 'On' en schakel de interface minstens 5 seconden in.
- 2. Zet deze DIP-schakelaar op 'Off' en schakel de interface uit en weer in.

Het product bevat nu de fabrieksinstellingen.

Opmerking: Als het standaardadres van de unit geldig is op het verbonden netwerk, kunt u rechtstreeks in een browser verbinding maken met de unit.

De interface biedt een gebruiksvriendelijke web-configuratietool. De webtool is heel intuïtief en biedt nuttige informatie over de instelbare parameters.

| Connect to 1       | 69.254.100.100       | ? 🗵    |
|--------------------|----------------------|--------|
|                    | F                    |        |
|                    |                      |        |
| <u>U</u> ser name: | SOCOMEC              |        |
| <u>P</u> assword:  | •••••                |        |
|                    | Remember my password | 1      |
|                    | ОК                   | Cancel |

Breng een verbinding met de interface tot stand en log in met de converter Config-account op het standaard IP-adres en met de standaardcombinatie van gebruikersnaam en paswoord (of uw aangepaste gebruikersnaam/paswoord als u dit eerder ingesteld heeft) met een standaard webbrowser.

Gebruik de Configuration Wizard om alle parameters in te stellen en klik dan op de knop "Program Unit" om de

parameters in de unit te schrijven of de parameters op te slaan in een bestand.

| Socomec - Microsoft Intern                                                                                                    | et Explorer                                                                                                    |        |
|----------------------------------------------------------------------------------------------------|----------------------------------------------------------------------------------------------------|--------|
| File Edit View Favorites To                                                                                                    | ools Help                                                                                                    | 2      |
| 😪 Back 🔹 🌍 👻 🔀                                                                                                    | 👌 🏠 🔎 Search 🛧 Favorites 🜒 Media 🚱 🔗 - 😓 🚍                                                                                                    |        |
| Address 🛃 http://169.254.100.10                                                                                                    | 10/ 🔽 Go I                                                                                                    | inks » |
| Industrial Switching & Protection                                                                                                    | Systems                                                                                                    |        |
| Home<br><u>Welcome</u>                                                                                                    | Welcome                                                                                                    |        |
| Configure<br>Mode<br>Network<br>Serial<br>Packing Algorithm<br>Username/Password<br>Dip Switches<br>View configuration<br>Status<br>Interface status | This is where the unit can be configured, the status of the unit can be displayed and an update of the firmware can be done. Using this tool may decrease the units throughput of data for the moment the tool is used.         A description for each item in the menu beside are in the list below.         Configure         Mode       - Set the unit in TCP or UDP mode         Network       - Network interface settings         Serial       - Serial interface settings         Packing Algorithm       - Packing Algorithm settings         Username/Password       - Set User and Password for the unit         Dip switches       - Dip switch settings         View Configuration       - Load/Save and write configuration |        |

#### DIAGNOSE VIA TELNET

De interface biedt de gebruiker diagnose-informatie via een Telnet-verbinding op poort 23.

Informatie voor de gebruiker:

- Operationele modus (UDP, TCP-server of client)
- Operationele status (Luisteren naar verbinding (TCP-server), verbonden met host (TCP-server of client), Probeert te verbinden (TCP-client))
- De 'Status'-led op het product brandt tijdens een Telnet-sessie.

Hieronder vindt u een beschrijving van hoe u een Windows Telnet-sessie kunt beginnen en hoe u diagnose-informatie van de converter krijgt.

- 1. Begin een Telnet-sessie.
- 2. Verbind met de interface door 'o 169.254.100.100' of het geconfigureerde IP-adres van de interface in te voeren.
- 3. Log in met de standaard gebruikersnaam en paswoord (of uw aangepaste instellingen als u ze eerder geconfigureerd heeft).

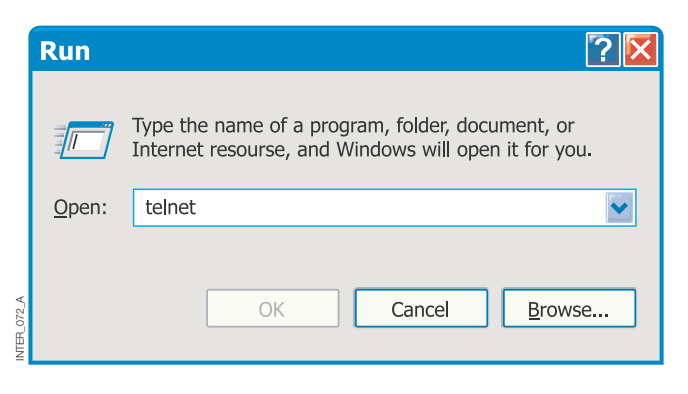

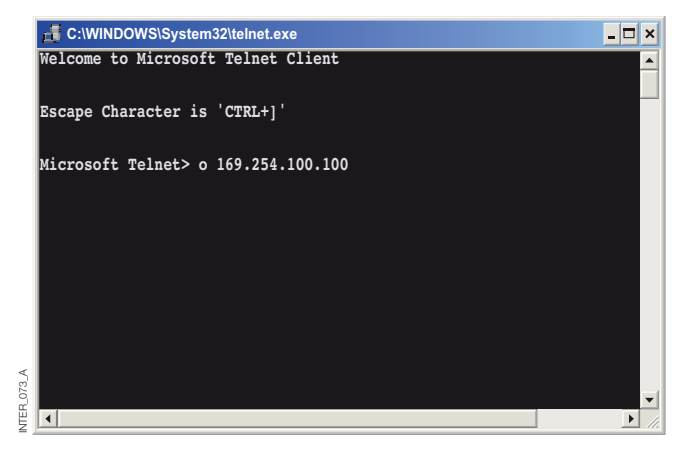

#### TOEPASSINGSMODI

Het product kan worden ingesteld voor gebruik in één van drie verschillende toepassingsmodi:

- TCP-server
- TCP-client
- UDP

## KORTE BESCHRIJVING VAN TCP EN UDP

## > User Datagram Protocol (UDP)

UDP biedt een verbindingsloze datagram-dienst. Dit betekent dat de ontvangst van datagrammen of datapakketten niet gecontroleerd wordt en het protocol van de applicatielaag instaat voor de betrouwbaarheid van de communicatie. Dit maakt van UDP een eenvoudiger communicatiemethode dan TCP. Aangezien data wordt

> Transmission Control Protocol (TCP)

TCP is een verbindingsgeoriënteerde transportdienst. Verbindingsgeoriënteerd betekent dat een verbinding tot stand moet zijn gebracht voordat de hosts data kunnen uitwisselen. Door middel van een bevestiging wordt gecontroleerd of de andere host de data heeft ontvangen. De ontvangende host moet een bevestiging (ACK) terugzenden voor verzonden datasegmenten. Als geen ACK wordt ontvangen, wordt de data opnieuw verzonden. Handshaking tussen de hosts verloopt via

#### > TCP-servermodus

In deze modus is het mogelijk om pogingen te aanvaarden van inkomende TCP-verbindingen naar de interface van een TCP-client, zoals bijvoorbeeld een interface in TCP-clientmodus. Andere voorbeelden van

#### > TCP-clientmodus

In deze modus is het mogelijk om een TCP-verbinding met een remote TCP-server tot stand te brengen, zoals bijvoorbeeld een product in TCP-servermodus. Afhankelijk van

#### > UDP-modus

UDP is een verbindingsloos protocol voor het verzenden van datagrammen. Dit betekent minder overheadverkeer in vergelijking met TCP en tijdens de communicatie worden geen bevestigingspakketten verzonden tussen de peers. verzonden en ontvangen zonder verbinding die tot stand is gebracht, verloopt de data-overdracht efficiënter en vaak ook sneller. UDP wordt dan ook gebruikt in toepassingen waarbij een efficiënt gebruik van de bandbreedte is vereist en die ook werken met een protocol van een hoger niveau om te kunnen omgaan met verloren data.

TCP. Voor grotere hoeveelheden data die over verschillende pakketten moeten worden opgedeeld biedt TCP een methode waarmee data op een betrouwbare manier in de juiste volgorde weer kan worden samengesteld. Omdat een verbinding tot stand moet zijn gebracht en de transmissies moeten worden bevestigd, heeft TCP meer tijd nodig om data te verzenden dan UDP en gebruikt het meer bandbreedte.

De interface staat bij levering in de TCP-servermodus.

TCP-clients: Telnet-client die een onbewerkte TCP-verbinding tot stand brengt, COM-poort redirectorsoftware op een Windows pc.

de configuratie, zal de interface een verbinding met de gespecificeerde server proberen tot stand te brengen na een DSR-signaal of wanneer de unit wordt ingeschakeld.

Met UDP kan de converter broadcast- en multicastberichten verzenden en ernaar luisteren.

#### PACKING-ALGORITME

Wanneer data bij de seriële poort van de interface aankomt, moet aan één of meerdere criteria worden voldaan om de converter de ontvangen seriële data te laten inkapselen in een frame en over het netwerk te verzenden.

Deze criteria worden ingesteld met verschillende parameters - het 'packing-algoritme'. De standaardinstellingen zijn geselecteerd om met de meeste toepassingen compatibel te zijn, maar zij kunnen worden geoptimaliseerd voor een klantspecifieke toepassing. U vindt een gedetailleerde beschrijving in de web-configuratietool. Koppeling naar interface ETHERNET/RS232-RS485 help op de cd:

Klik hier (\Software\interface ETHERNET /RS232-RS485Webtool\ files\helpfiles\packing\_help.html).

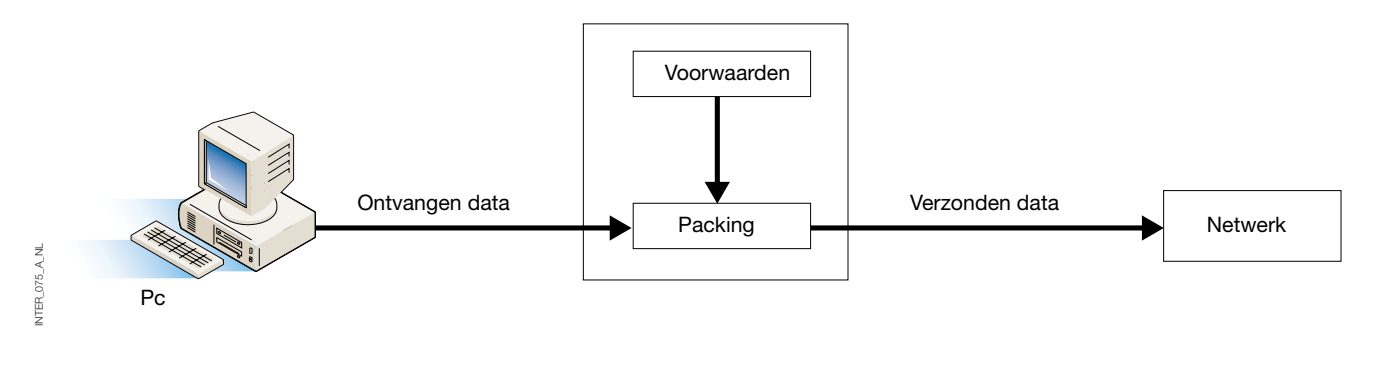

#### GEAVANCEERDE INSTELLINGEN

De geavanceerde instellingen configureren de unit voor speciale vereisten van een toepassing of speciale interfacefuncties. Deze instellingen zijn standaard gedeactiveerd.

U vindt een gedetailleerde beschrijving in de web-configuratietool. Koppeling naar interface ETHERNET/RS232-RS485 help op de cd:

Klik hier (\Software\interface ETHERNET /RS232-RS485Webtool\files\helpfiles\advanced\_help.html).

### CONFIGURATIE CLIENT-GATEWAY

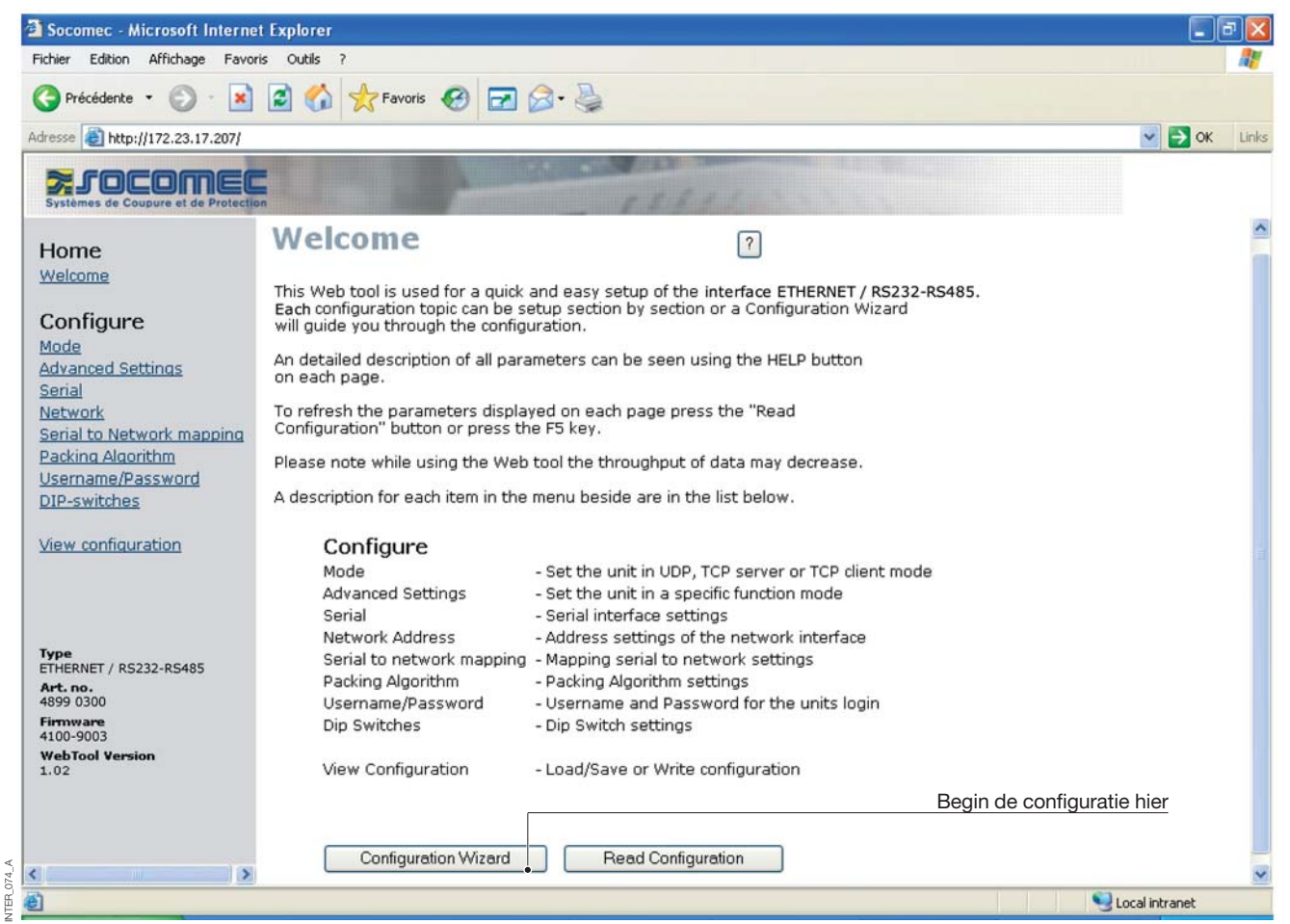

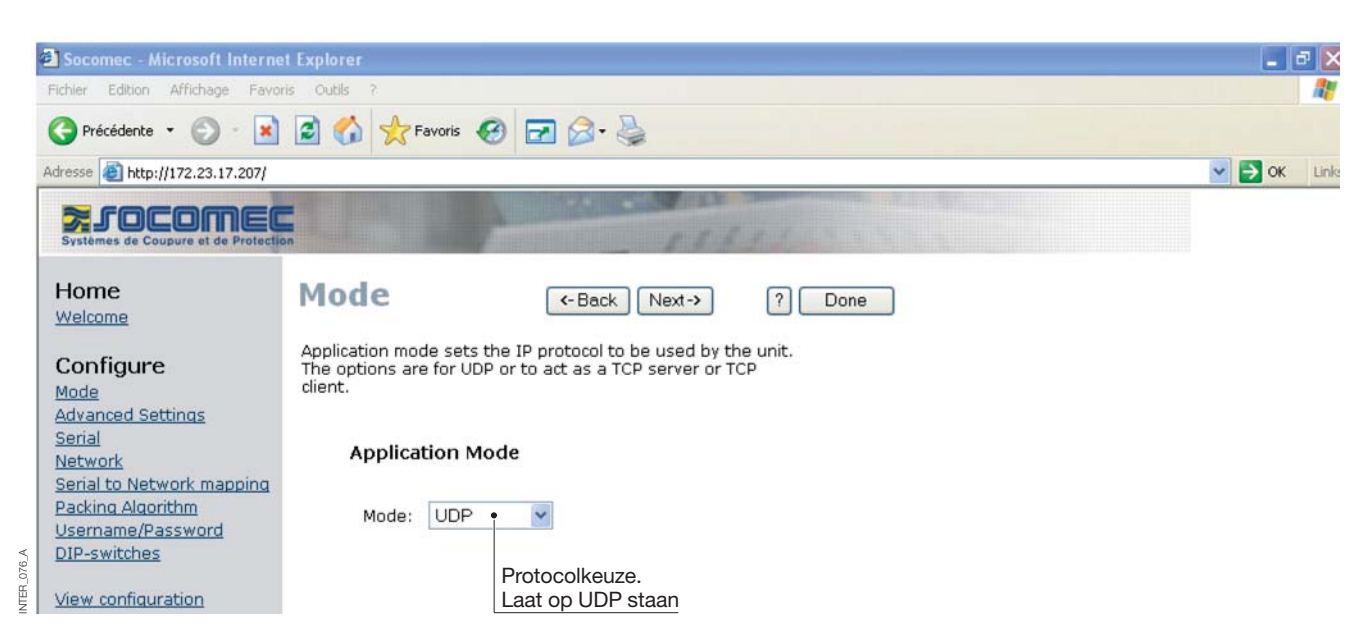

# PROGRAMMERING **ETHERNET**

# Configuratie met webtool

## CONFIGURATIE CLIENT-GATEWAY

|            | Socomec - Microsoft Interne                                                                    | it Explorer                                                                                             | _ P 🗙           |
|------------|------------------------------------------------------------------------------------------------|----------------------------------------------------------------------------------------------------|-----------------|
|            | Fichler Edition Affichage Favor                                                                | ris Outils ?                                                                                            | <b>#</b>        |
|            | 🔇 Précédente 👻 🕥 - 💌                                                                           | 🗟 🏠 📩 Favoris 🤣 🖃 🎯 - 😓                                                                                 |                 |
|            | Adresse 🕘 http://172.23.17.207/                                                                |                                                                                                    | Solution States |
|            | Systèmes de Coupure et de Protection                                                           |                                                                                                    |                 |
|            | Home<br>Welcome                                                                                | Network (-Back Next-> ? Done                                                                            |                 |
|            | Configure<br>Mode<br>Advanced Settings<br>Serial                                               |                                                                                                    |                 |
| A          | Network<br>Serial to Network mapping<br>Packing Algorithm<br>Username/Password<br>DIP-switches | <ul> <li>Point-to-Point/Broadcast</li> <li>One-to-Many</li> <li>IGMP Multicast</li> </ul>               |                 |
| INTER_07   | <u>View configuration</u>                                                                      |                                                                                                    |                 |
|            | Socomec - Microsoft Interne                                                                    | t Explorer                                                                                              |                 |
|            | Fichier Edition Affichage Favor                                                                |                                                                                                    |                 |
|            | G Précédente 👻 🐑 👘 💌                                                                           | 📓 🏠 📩 Favoris 🧐 🖃 🎑 👹                                                                                   |                 |
|            | Adresse 🙆 http://172.23.17.207/                                                                |                                                                                                    | Solution States |
|            | Systèmes de Coupure et de Protection                                                           |                                                                                                    |                 |
|            | Home<br>Welcome                                                                                | Advanced (-Back Next-> ? Done<br>Settings                                                               |                 |
|            | Configure<br>Mode<br>Advanced Settings<br>Serial                                               | Function modes are specific functions used to customize the EDW-100 for individual system requirements. |                 |
|            | <u>Network</u><br>Serial to Network mapping<br>Packing Algorithm                               | Function Mode                                                                                           |                 |
|            | Username/Password                                                                              | Latest Calling                                                                                          |                 |
| ~          |                                                                                                | RTS Control RTS Time: 2                                                                                 |                 |
| INTER_078_ | View configuration                                                                             | Break Signaling Break Time: 2                                                                           |                 |

## CONFIGURATIE CLIENT-GATEWAY

#### > Client-gateway

| ł.    | Socomec - Microsoft Interne                     | et Explorer                                                               |                |                                           |        | PX    |
|-------|-------------------------------------------------|---------------------------------------------------------------------------|----------------|-------------------------------------------|--------|-------|
|       | Fichier Edition Affichage Favor                 | ris Outils ?                                                              |                |                                           |        | -     |
|       | 🕞 Précédente 🝷 💮 🕤 💌                            | 💈 🏠 📩 Favoris                                                             | 🕙 🖬 🔗 虆        |                                           |        |       |
| ÷     | dresse 🕘 http://172.23.17.207/                  |                                                                           |                |                                           | 💌 ラ ок | Links |
|       | Systèmes de Coupure et de Protection            | on                                                                        | and the second | A B A A A A A A A A A A A A A A A A A A   |        |       |
|       | Home<br>Welcome                                 | Serial                                                                    | <- Back Ne     | xt-> ? Done                               |        |       |
|       | Configure                                       | nfigure The serial interface can be configured with the parameters below. |                |                                           |        |       |
|       | Advanced Settings<br>Serial<br>Network          | Serial Inform                                                             | nation         |                                           |        |       |
|       | Serial to Network mapping<br>Packing Algorithm  | Interface:                                                                | RS-232 • •     | Ingesteld op RS232 voor client-gateway    |        |       |
|       | <u>Username/Password</u><br><u>DIP-switches</u> | Data Rate:                                                                | 9600 bit/s 💌   |                                           |        |       |
|       | View configuration                              | Data Bits:                                                                | 8 bits 💌       | Ingesteld volgens de configuratie van het |        |       |
|       |                                                 | Parity:                                                                   | None 💌         | product (Diris, Countis)                  |        |       |
| A_970 |                                                 | Stop Bits:                                                                | 1 bit 💌        |                                           |        |       |
| INTER | <b>Type</b><br>ETHERNET / RS232-RS485           | Flow Control:                                                             | None 💌         |                                           |        |       |

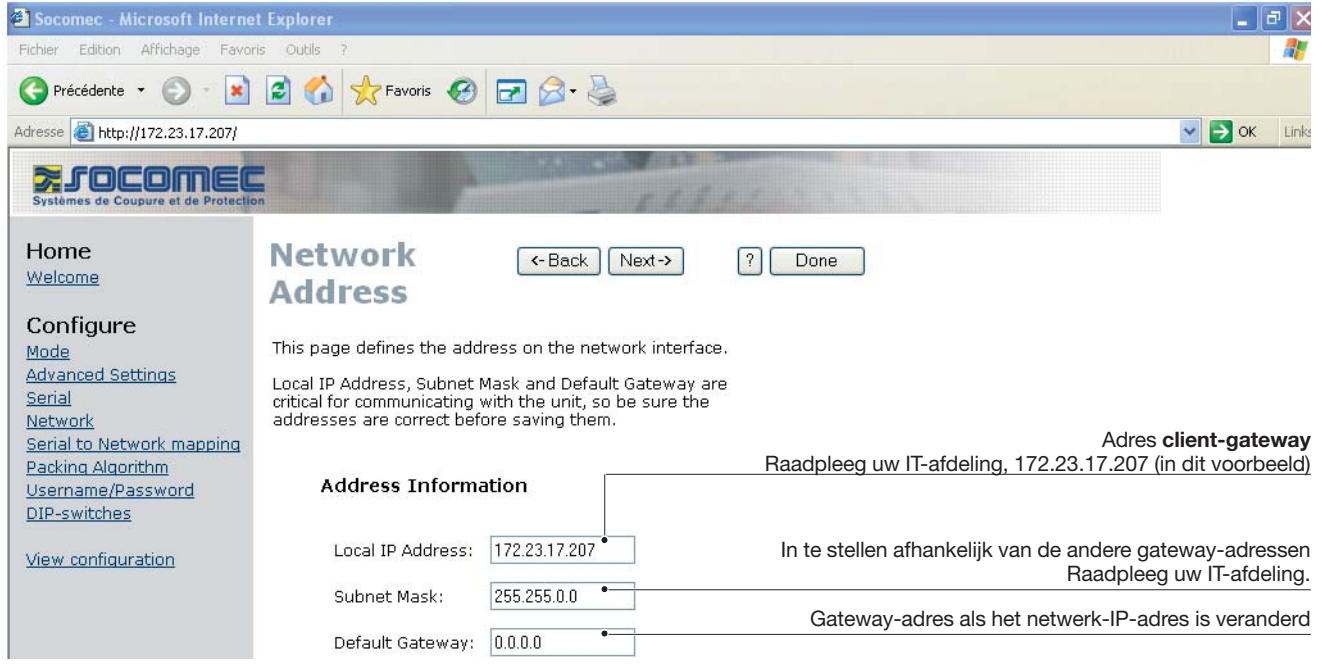

# PROGRAMMERING ETHERNET

## Configuratie met webtool

## CONFIGURATIE CLIENT-GATEWAY

| Socomec - Microsoft Interne                     | t Explorer 🗧 🗗 🗙                                                                                         |
|-------------------------------------------------|----------------------------------------------------------------------------------------------------|
| Fichier Edition Affichage Favor                 | is Outils ?                                                                                              |
| 🚱 Précédente 👻 🕥 - 💌                            | 😫 🏠 📩 Favoris 🧐 🖃 🎯 - 🛬                                                                                  |
| Adresse 🙆 http://172.23.17.207/                 | S OK Links                                                                                               |
| Systèmes de Coupure et de Protectio             |                                                                                                    |
| Home                                            | Serial (-Back Next-> ? Done                                                                              |
| <u>Welcome</u>                                  | to network                                                                                               |
| Configure<br>Mode                               | mapping                                                                                                  |
| Advanced Settings<br>Serial                     | This page defines the connection between the network                                                     |
| Network                                         |                                                                                                    |
| Packing Algorithm                               |                                                                                                    |
| <u>Username/Password</u><br><u>DIP-switches</u> | Mapping to serial channel         Gateway-poort (client of server). Altijd 502 voor een Modbus-protocol. |
| View configuration                              | Local Port 1: 502 •                                                                                      |
|                                                 | Voer de adressen van de server-gateways in.<br>Remote IP List: 172.23.17.208:502                         |
|                                                 | 172.23.17.209:502 Edit                                                                                   |
| Туре                                            |                                                                                                    |

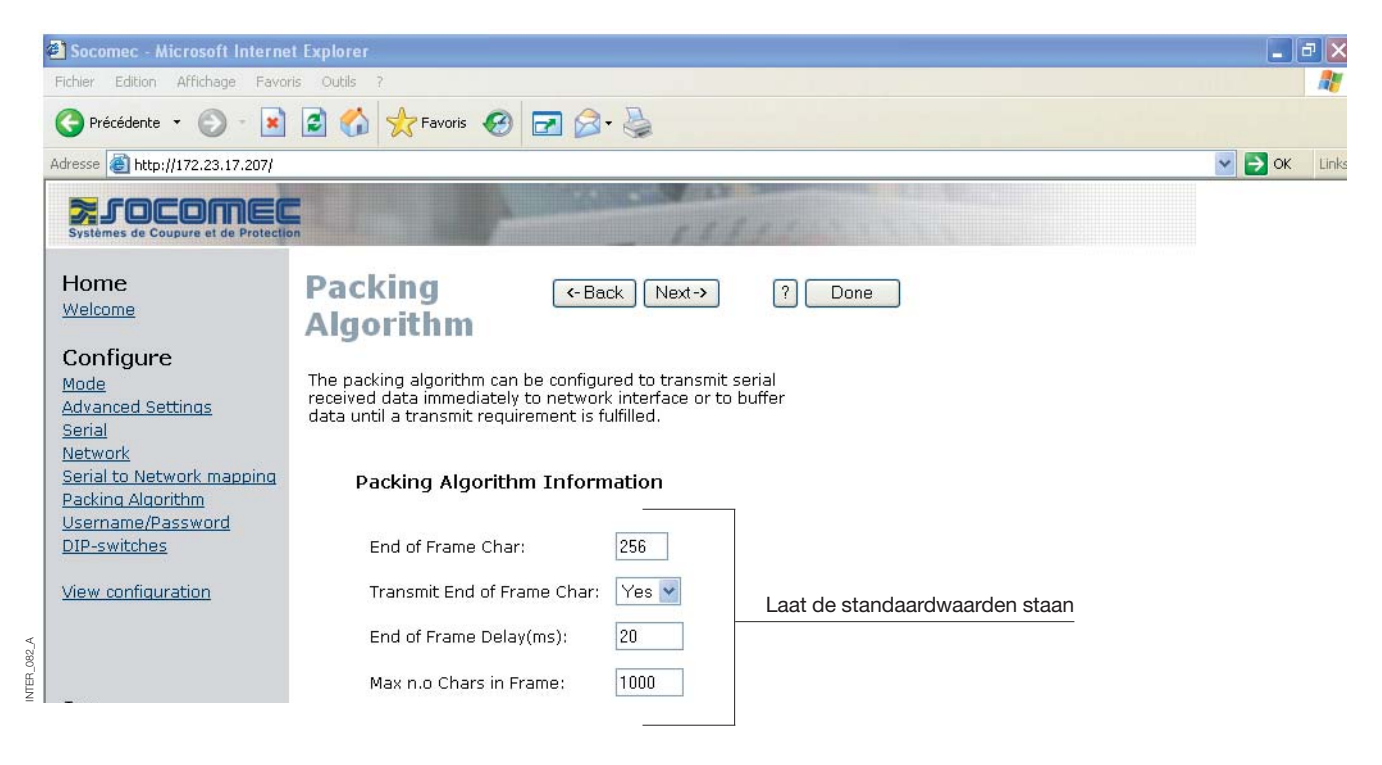

## CONFIGURATIE CLIENT-GATEWAY

| Socomec - Microsoft Internet                   | t Explorer                                                                    |   |      | a ×  |
|------------------------------------------------|-------------------------------------------------------------------------------|---|------|------|
| Fichier Edition Affichage Favor                | is Outlis ?                                                                   |   |      | - 📲  |
| 🚱 Précédente 🔹 🛞 - 💌                           | 🖻 🏠 📩 Favoris 🧐 🖃 🎯 - 😓                                                       |   |      |      |
| Adresse 🙆 http://172.23.17.207/                |                                                                               | ~ | 🔁 ок | Link |
| Systèmes de Coupure et de Protection           |                                                                               |   |      |      |
| Home<br>Welcome                                | Password (-Back Next-> ? Done                                                 |   |      |      |
| Configure                                      | The Username and Password settings are used for Web tool<br>and Telnet login. |   |      |      |
| Advanced Settings<br>Serial<br>Network         | Access Information                                                            |   |      |      |
| Serial to Network mapping<br>Packing Algorithm | Username: SOCOMEC Voer de gewenste gebruikersnaam en paswoord in              |   |      |      |
| DIP-switches                                   | Password: SOCOMEC                                                             |   |      |      |
| View configuration                             |                                                                               |   |      |      |

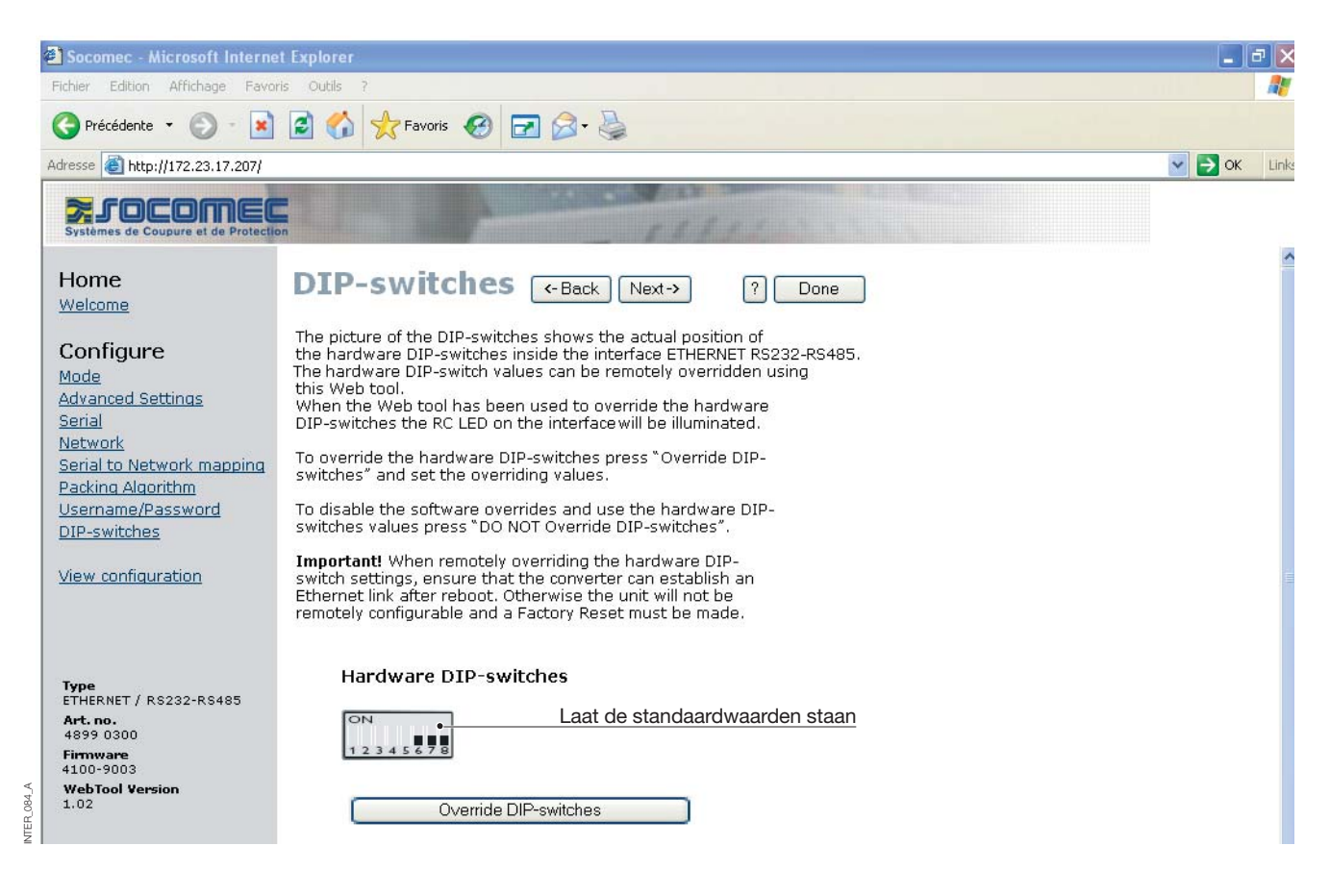

## CONFIGURATIE CLIENT-GATEWAY

| 🌍 Précédente 🔹 🐑 👘 📕               | 📓 🕥 🎇 Favoris 🧐                                           | 🗹 🖾 - 🍥                       |                          |                                |
|------------------------------------|-----------------------------------------------------------|-------------------------------|--------------------------|--------------------------------|
| dresse 🕘 http://172.23.17.207/     |                                                           |                               |                          | 💌 🄁 ок 🛛 Ц                     |
|                                    | -                                                         | THE REAL PROPERTY AND INCOME. | Contraction of the State |                                |
| Systèmes de Coupure et de Protecti | on                                                        |                               |                          |                                |
|                                    | Configure                                                 | <-Back                        | ? Program Unit •         | Parameters bevestigen          |
| Home                               | Unit                                                      |                               |                          | Parameters van de configuratie |
| Welcome                            | Unit                                                      |                               |                          | opslaan in een bestand         |
|                                    |                                                           |                               | Save File •              |                                |
| Configure                          | These settings are not app<br>Brogram Unit button is pros | lied in the unit until the    | Load File                |                                |
| Mode                               | Program onic buccon is pres                               | iseu.                         |                          |                                |
| Advanced Settings                  |                                                           |                               |                          | Parameters van de configuratie |
| Serial                             | Application Mode                                          | UDP                           |                          | inlezen van een bestand        |
| Network                            | Advanced Settings                                         | 0DF                           |                          | mezen van een bestand          |
| Serial to Network mapping          | Function Mode:                                            |                               |                          |                                |
| Packing Algorithm                  | and an an a share a                                       | None                          |                          |                                |
| DIR switches                       | Network                                                   |                               |                          |                                |
| DIP-SWICCHES                       | Local IP address:                                         | 172.23.17.207:502             |                          |                                |
|                                    | Subnet Mask:                                              | 255.255.0.0                   |                          |                                |
| view configuration                 | Default Gateway:                                          | 0.0.0.0                       |                          |                                |
|                                    | Remote IP address:                                        | 0.0.0.9000                    |                          |                                |
|                                    | Second Remote IP:                                         | 0.0.0.9000                    |                          |                                |
|                                    | Remote IP List:                                           | 172.23.17.208:502             |                          |                                |
| Tupo                               |                                                           | 172.23.17.209:502             |                          |                                |
| ETHERNET / RS232-RS485             | Multicast address:                                        | 0.0.0.0                       |                          |                                |
| Art. no.                           | Serial                                                    |                               |                          |                                |
| 4899 0300<br>Eirromano             | Interface:                                                | RS-232                        |                          |                                |
| 4100-9003                          | Data rate:                                                | 9600 bits/s                   |                          |                                |
| WebTool Version                    | Data bits:                                                | 8 bits                        |                          |                                |
| 1.02                               | Parity:                                                   | None                          |                          |                                |
|                                    | Stop bits:                                                | 1 bit                         |                          |                                |
|                                    | Flow control:                                             | None                          |                          |                                |
|                                    | Packing Algoritm                                          |                               |                          |                                |
| 1                                  | End of Frame Char:                                        | 256                           |                          |                                |

## CONFIGURATIE SERVER-GATEWAY

|           | 🗿 Socomec - Microsoft Interne                   | i Explorer                                                                                                  |                                                                                                    |                            | F       |
|-----------|-------------------------------------------------|----------------------------------------------------------------------------------------------------|----------------------------------------------------------------------------------------------------|----------------------------|---------|
|           | Fichier Edition Affichage Favor                 | s Outils ?                                                                                                  |                                                                                                    |                            |         |
|           | 🚱 Précédente 👻 🕥 - 💌                            | 🗟 🏠 📩 Favoris 🤣 🖃                                                                                           | Ø- 👼                                                                                                    |                            |         |
|           | Adresse 🙆 http://172.23.17.208                  |                                                                                                    |                                                                                                    | 💌 🄁 or                     | K Links |
|           | Systèmes de Coupure et de Protection            |                                                                                                    | 12811 222                                                                                                    |                            |         |
|           | Home                                            | Welcome                                                                                                    | ?                                                                                                    |                            | ^       |
|           | Welcome                                         | This Web tool is used for a quick<br>Each configuration topic can be s<br>will guide you through the config | and easy setup of the interface ETHERNET / RS232<br>etup section by section or a Configuration Wizard<br>juration.               | -RS485.                    |         |
|           | <u>Mode</u><br>Advanced Settings                | An detailed description of all para<br>on each page.                                                        | ameters can be seen using the HELP button                                                                                        |                            |         |
|           | Serial<br>Network<br>Serial to Network mapping  | To refresh the parameters displa<br>Configuration" button or press th                                       | ayed on each page press the "Read<br>ne F5 key.                                                                                  |                            |         |
|           | Packing Algorithm                               | Please note while using the Web                                                                             | tool the throughput of data may decrease.                                                                                        |                            |         |
|           | <u>Username/Password</u><br><u>DIP-switches</u> | A description for each item in the                                                                          | e menu beside are in the list below.                                                                                             |                            |         |
|           | <u>View configuration</u>                       | <b>Configure</b><br>Mode<br>Advanced Settings<br>Serial                                                     | - Set the unit in UDP, TCP server or TCP client mod<br>- Set the unit in a specific function mode<br>- Serial interface settings | e                          |         |
|           | Type                                            | Network Address<br>Serial to network manning                                                                | - Address settings of the network interface                                                                                      |                            |         |
|           | ETHERNET / RS232-RS485                          | Packing Algorithm                                                                                           | - Packing Algorithm settings                                                                                                    |                            |         |
|           | 4899 0300                                       | Username/Password<br>Din Switches                                                                           | - Username and Password for the units login<br>- Din Switch settings                                                             |                            |         |
|           | 4100-9003<br>WebTool Yemion                     |                                                                                                    |                                                                                                    |                            |         |
|           | 1.02                                            | View Configuration                                                                                          | - Load/Save or Write configuration                                                                                               | Begin de configuratie hier |         |
|           |                                                 | Configuration Wizard                                                                                        | Read Configuration                                                                                                    |                            |         |
| 086_A     | <                                               | Configuration wizara                                                                                        | riedd conngardaon                                                                                                    |                            | ~       |
| INTER     | 🛃 Terminé                                       |                                                                                                    |                                                                                                    | Second intranet            |         |
|           | Socomec - Microsoft Interne                     | Explorer                                                                                                    |                                                                                                    |                            | P       |
|           | Fichier Edition Affichage Favor                 | s Outils ?                                                                                                  |                                                                                                    |                            | 1       |
|           | 🚱 Précédente 👻 💿 - 😫                            | 🗟 🟠 📩 Favoris 🚱 🛃                                                                                           | Ø• 🎍                                                                                                    |                            |         |
| 8         | Adresse 🙆 http://172.23.17.208                  |                                                                                                    |                                                                                                    | 💌 🔁 o                      | K Links |
|           | Systèmes de Coupure et de Protectio             |                                                                                                    | 15111 1111                                                                                                    |                            |         |
|           | Home<br>Welcome                                 | Mode                                                                                                    | -Back Next-> ? Done                                                                                                    |                            |         |
|           | Configure                                       | Application mode sets the IP pro<br>The options are for UDP or to act<br>dient.                             | tocol to be used by the unit.<br>: as a TCP server or TCP                                                                        |                            |         |
|           | Advanced Settings                               | 2 4 6 6 6 7 6 6 6 6 6 7 6 7 6 7 6 7 6 7 6                                                                   |                                                                                                    |                            |         |
|           | <u>Serial</u><br>Network                        | Application Mode                                                                                            |                                                                                                    |                            |         |
|           | Serial to Network mapping                       | eerstaat taanaanaa ke elaalat taa kineaala sutusta)                                                         |                                                                                                    |                            |         |
|           | Packing Algorithm<br>Username/Password          | Mode: UDP 📍 💌                                                                                               |                                                                                                    |                            |         |
| <         | DIP-switches                                    |                                                                                                    |                                                                                                    |                            |         |
| NTER_087_ | View configuration                              | Protoc<br>Laat o                                                                                            | p UDP staan                                                                                                    |                            |         |

# PROGRAMMERING ETHERNET

## Configuratie met webtool

## CONFIGURATIE SERVER-GATEWAY

| 🚰 Socomec - Microsoft Interne                                | t Explorer                                                      |              |
|--------------------------------------------------------------|-----------------------------------------------------------------|--------------|
| Fichier Edition Affichage Favo                               | ris Outils ?                                                    |              |
| 🕞 Précédente 👻 🌍 - 💌                                         | 🗟 🏠 📌 Favoris 🚱 🖃 🔗 - 😓                                         |              |
| Adresse 🙆 http://172.23.17.208                               |                                                                 | 💌 🋃 OK 🛛 Lir |
| Systèmes de Coupure et de Protect                            |                                                                 |              |
| Home                                                         | Network                                                         |              |
| Welcome                                                      | Application                                                     |              |
| Configure                                                    |                                                                 |              |
| Mode                                                         | Select the type of application.                                 |              |
| Advanced Settings                                            |                                                                 |              |
| <u>Serial</u><br><u>Network</u><br>Serial to Network mapping | Point-to-Point/Broadcast     Configuratie in een server-gateway |              |
| Packing Algorithm<br>Username/Password                       | One-to-Many                                                     |              |
| DIP-switches                                                 | O IGMP Multicast                                                |              |
| View configuration                                           |                                                                 |              |

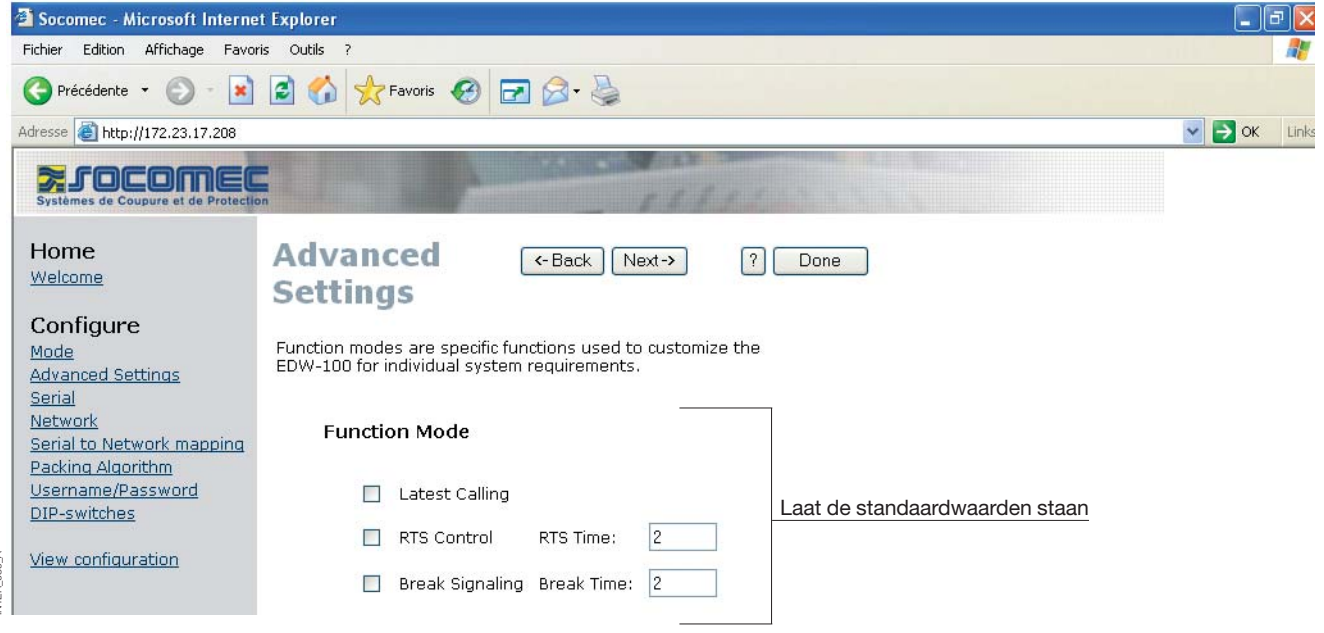

## CONFIGURATIE SERVER-GATEWAY

| 🖆 Socomec - Microsoft In                                                                                                    | nternet Explorer                                                                                                    |                        | ē 🔼        |  |
|----------------------------------------------------------------------------------------------------|----------------------------------------------------------------------------------------------------|------------------------|------------|--|
| Fichier Edition Affichage                                                                                                    | Favoris Outils ?                                                                                                    |                        |            |  |
| 🕒 Précédente 🝷 💮 -                                                                                                    | 💌 🖻 🏠 🌟 Favoris 🤣 🖃 🍰 - 😓                                                                                                    |                        |            |  |
| Adresse 🙆 http://172.23.17.2                                                                                                    | .208                                                                                                    | 💌 🛃 ОК                 | Links      |  |
| Systèmes de Coupure et de Pr                                                                                                    | NEC.<br>Protection                                                                                                    |                        |            |  |
| Home<br>Welcome                                                                                                    | Serial (-Back Next-> ? Done                                                                                                    |                        |            |  |
| Configure                                                                                                    | The serial interface can be configured with the parameters below.                                                                                              |                        |            |  |
| Advanced Settings<br>Serial<br>Network                                                                                                    | Serial Information                                                                                                    |                        |            |  |
| Serial to Network mapp<br>Packing Algorithm<br>Username/Password                                                                                                    | Interface: Interface: Ingesteld op RS485 voor client-gateway                                                                                                   |                        |            |  |
| DIP-switches                                                                                                    | Data Rate: 9600 bit/s 💌<br>Data Bits: 8 bits 💙 Indesteld volgens de configuratie van bet                                                                       |                        |            |  |
| View configuration                                                                                                    | Parity: None V product (Diris, Countis)                                                                                                    |                        |            |  |
| 5                                                                                                    | Stop Bits: 1 bit 💌                                                                                                    |                        |            |  |
| 8 Type<br>ETHERNET / RS232-RS485                                                                                                    | 5 Flow Control: None                                                                                                    |                        |            |  |
| 🗿 Socomec - Microsoft In                                                                                                    | nternet Explorer                                                                                                    |                        | <b>d</b> 🔀 |  |
| Fichier Edition Affichage                                                                                                    | Favoris Outils ?                                                                                                    |                        | <b>.</b>   |  |
|                                                                                                    |                                                                                                    |                        | Liek       |  |
| Systèmes de Coupure et de Pr                                                                                                    |                                                                                                    | V V                    | LIFIKS     |  |
| Home<br>Welcome                                                                                                    | Network (-Back Next-> ? Done                                                                                                    |                        |            |  |
| Configure                                                                                                    | This paper defines the address on the network interface                                                                                                    |                        |            |  |
| <u>Mode</u><br><u>Advanced Settings</u><br><u>Serial</u><br><u>Network</u>                                                                                                    | Local IP Address, Subnet Mask and Default Gateway are<br>critical for communicating with the unit, so be sure the<br>addresses are correct before saving them. |                        |            |  |
| Serial to Network mapping       Address served         Packing Algorithm       Raadpleeg uw IT-afdeling, 172.23.17.208 (in detailed on the served of the served of th |                                                                                                    |                        |            |  |
| View configuration                                                                                                    | Local IP Address: 172.23.17.208 In te stellen afhankelijk van de andere gate<br>Raadpleeg                                                                      | way-adre<br>uw IT-afde | eling.     |  |
| < o                                                                                                    | Subnet Mask: 255.255.0.0 • Gateway_adres als bet network_ID_adres                                                                                              | e is verar             | nderd      |  |
| NTER_OF                                                                                                    | Default Gateway: 0.0.0.0 • Gateway-acres as not network-in-acre                                                                                                |                        |            |  |

# PROGRAMMERING ETHERNET

## Configuratie met webtool

## CONFIGURATIE SERVER-GATEWAY

#### > Server-gateway nr. 1

| 🚰 Socomec - Microsoft Interne                                                                                                    | t Explorer                                                                                                    | - 7 🔀                             |
|----------------------------------------------------------------------------------------------------|----------------------------------------------------------------------------------------------------|-----------------------------------|
| Fichier Edition Affichage Favo                                                                                                    | is Outils ?                                                                                                    | - <b>1</b> 1                      |
| 🕝 Précédente 👻 🕥 - 💌                                                                                                    | 😰 🏠 🜟 Favoris 🚱 🖃 🎯 - 😓                                                                                                    |                                   |
| Adresse 🗃 http://172.23.17.208                                                                                                    |                                                                                                    | OK Links                          |
| Systèmes de Coupure et de Protection                                                                                              | LIRE CONTRACTOR                                                                                                    |                                   |
| Home<br>Welcome<br>Configure<br>Mode<br>Advanced Settings<br>Serial<br>Network<br>Serial to Network mapping<br>Diskling Algorithm | Serial ←Back Next→ ? Done<br>to network<br>mapping<br>This page defines the connection between the network<br>interface and the serial channel. |                                   |
| <u>Username/Password</u><br><u>DIP-switches</u>                                                                                   | Mapping to serial channel Gateway-poort (client of server). Altijd 502 voor een Modbu                                                           | s-protocol.                       |
| View configuration                                                                                                    | Local Port 1: 502 • Voer het adres van de <b>client-g</b><br>Remote IP Address 1: 172.23.17.207 • Raadpleeg uw IT-afdeling, 172                 | <b>jateway</b> in.<br>2.23.17.207 |
| Туре                                                                                                    | Remote Port 1: 502                                                                                                    |                                   |

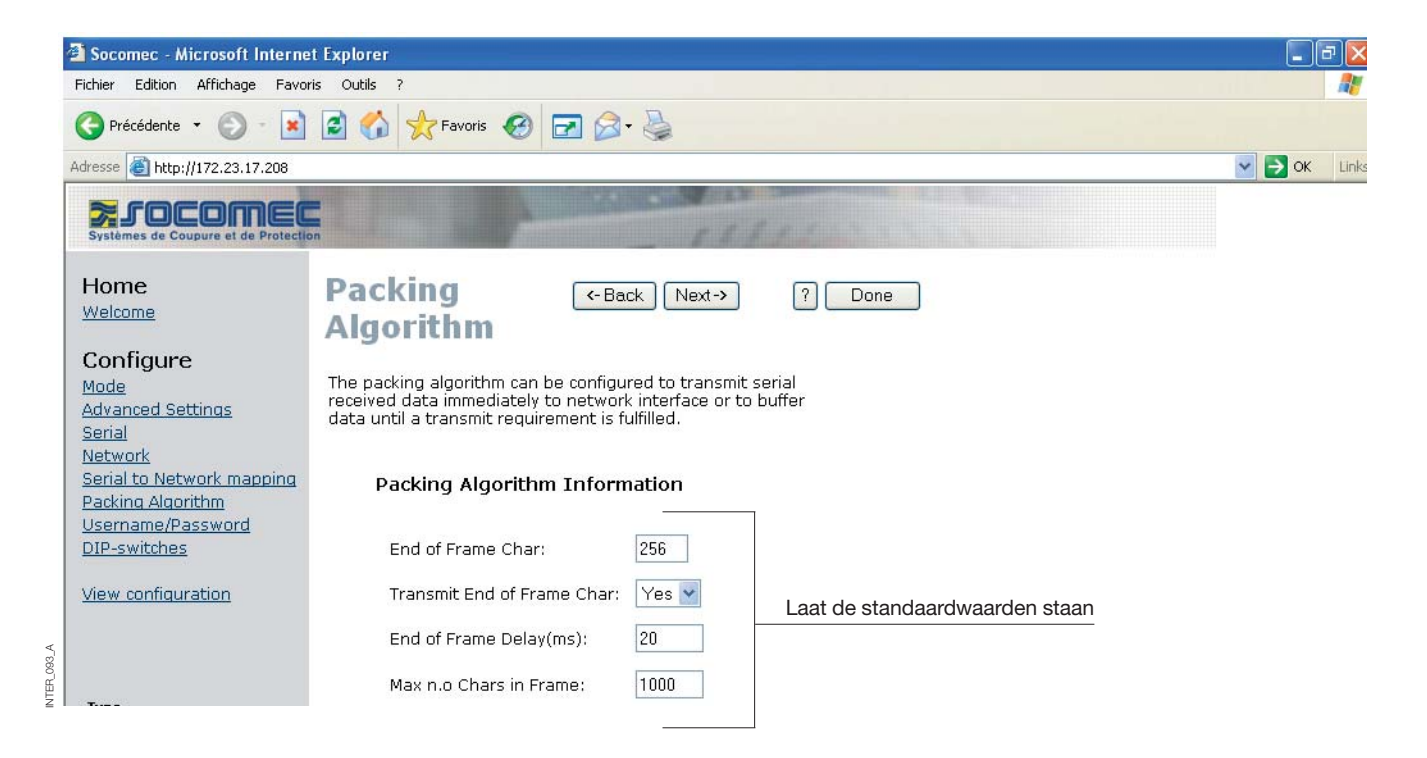

JTER\_092\_A

## CONFIGURATIE SERVER-GATEWAY

|   | Socomec - Microsoft Internet                                                                                                    | t Explorer                                                                                                    |        | 7) 🗙  |
|---|----------------------------------------------------------------------------------------------------|----------------------------------------------------------------------------------------------------|--------|-------|
| 1 | Fichier Edition Affichage Favori                                                                                                    | is Outils ?                                                                                                    |        | - 🥂   |
|   | 🕞 Précédente 👻 🕥 - 💌                                                                                                    | 🖻 🏠 📩 Favoris 🥝 🖃 🍛 - 💺                                                                                                    |        |       |
|   | Adresse 🙆 http://172.23.17.208                                                                                                    |                                                                                                    | 💌 🛃 ОК | Links |
|   | Systèmes de Coupure et de Protectio                                                                                                    |                                                                                                    |        |       |
|   | Home<br>Welcome                                                                                                    | Password (-Back Next-> ? Done                                                                                                    |        |       |
|   | Configure<br>Mode                                                                                                    | The Username and Password settings are used for Web tool<br>and Telnet login.                                                                                                    |        |       |
|   | <u>Serial</u><br>Network                                                                                                    | Access Information                                                                                                    |        |       |
|   | Serial to Network mapping<br>Packing Algorithm<br>Username/Password                                                                                          | Username: SOCOMEC Voer de gewenste gebruikersnaam en paswoord in                                                                                                    |        |       |
|   | <u>DIP-switches</u><br><u>View configuration</u>                                                                                                    | Password. Bocomec                                                                                                    |        |       |
| ¥ |                                                                                                    |                                                                                                    |        |       |
|   | 🗿 Socomec - Microsoft Interne                                                                                                    | t Explorer                                                                                                    |        | ٥×    |
|   | Fichier Edition Affichage Favori                                                                                                    | is Outils ?                                                                                                    |        |       |
|   | Adresse Adresse Adresse                                                                                                    |                                                                                                    | 🗸 📑 ок | Links |
|   | Socomec<br>Systèmes de Coupure et de Protectio                                                                                                    | I I I I I I I I I I I I I I I I I I I                                                                                                    |        |       |
|   | Home<br>Welcome                                                                                                    | DIP-switches (-Back Next-> ? Done                                                                                                    |        |       |
|   | Configure<br>Mode<br>Advanced Settings                                                                                                    | The picture of the DIP-switches shows the actual position of<br>the hardware DIP-switches inside the interface ETHERNET / RS232-RS485<br>The hardware DIP-switch values can be remotely overridden using<br>this Web tool.<br>When the Web tool has been used to override the hardware |        |       |
|   | <u>Serial</u><br><u>Serial to Network mapping</u><br>Packing Algorithm                                                                                       | DIP-switches the RC LED on the converter will be illuminated.<br>To override the hardware DIP-switches press "Override DIP-<br>switches" and set the overriding values.                                                                                                    |        |       |
|   | Username/Password<br>DIP-switches                                                                                                    | To disable the software overrides and use the hardware DIP-<br>switches values press "DO NOT Override DIP-switches".                                                                                                    |        |       |
|   | <u>View configuration</u>                                                                                                    | <b>Important!</b> When remotely overriding the hardware DIP-<br>switch settings, ensure that the interface can establish an<br>Ethernet link after reboot. Otherwise the unit will not be<br>remotely configurable and a Factory Reset must be made.                                   |        |       |
|   | Type           ETHERNET / RS232-RS485           Art. no.           4899 0300           Firmware           4100-9003           WebTool Version           1.02 | Hardware DIP-switches Laat de standaardwaarden staan                                                                                                    |        |       |
|   |                                                                                                    | Uverriae DIP-switches                                                                                                    |        |       |

# PROGRAMMERING **ETHERNET**

# Configuratie met webtool

## CONFIGURATIE SERVER-GATEWAY

| ichier Edition Affichage Favo                                               | oris Outils ?                                                                  |                                                                                        |                  |                                                                                   |
|-----------------------------------------------------------------------------|--------------------------------------------------------------------------------|----------------------------------------------------------------------------------------|------------------|-----------------------------------------------------------------------------------|
| 🕘 Précédente 🔹 🍙 - 🙀                                                        | 👔 🚮 👷 Favoris 🥝                                                                | 🖻 🔗 - 🗟                                                                                |                  |                                                                                   |
| resse 🙆 http://172.23.17.208                                                |                                                                                |                                                                                        |                  | 💽 🋃 OK 🛛 L                                                                        |
| Systèmes de Coupure et de Protect                                           | on                                                                             | F 4 8                                                                                  | 11               |                                                                                   |
| Home<br>Welcome<br>Configure                                                | Configure<br>Unit<br>These settings are not app<br>Program Unit button is pres | K-Back<br>lied in the unit until the<br>sed.                                           | ? Program Unit • | Parameters bevestigen<br>Parameters van de configuratie<br>opslaan in een bestand |
| Mode<br>Advanced Settings<br>Serial<br>Network<br>Serial to Network mapping | Mode<br>Application Mode:<br>Advanced Settings                                 | UDP                                                                                    |                  | Parameters van de configuratie<br>inlezen van een bestand                         |
| Username/Password<br>DIP-switches                                           | N <b>etwork</b><br>Local IP address:<br>Subnet Mask:                           | None<br>172.23.17.208:502<br>255.255.0.0                                               |                  |                                                                                   |
| <u>view configuration</u>                                                   | Default Gateway:<br>Remote IP address:<br>Second Remote IP:<br>Remote IP List: | 0.0.0.0<br>172.23.17.207:502<br>0.0.0.0:9000<br>172.23.17.208:502<br>173.23.17.208:502 |                  |                                                                                   |
| Type<br>ETHERNET / RS232-RS485<br><b>Art. no.</b><br>4899 0300<br>Firmware  | Multicast address:<br><b>Serial</b><br>Interface:                              | 0.0.0.0<br>RS-422/485 2-wire                                                           |                  |                                                                                   |
| 4100-9003<br><b>WebTool Version</b><br>1.02                                 | Data rate:<br>Data bits:<br>Parity:<br>Stop bits:                              | 9600 bits/s<br>8 bits<br>None<br>1 bit                                                 |                  |                                                                                   |
|                                                                             | Flow control:<br>Packing Algoritm                                              | None                                                                                   |                  |                                                                                   |

## CONFIGURATIE SERVER-GATEWAY

| Socomec - Microsoft Interne                     | t Explorer                                                                                         |                                                                                                    | -                          | F       |
|-------------------------------------------------|----------------------------------------------------------------------------------------------------|----------------------------------------------------------------------------------------------------|----------------------------|---------|
| Fichier Edition Affichage Favor                 | is Outils ?                                                                                        |                                                                                                    |                            | -       |
| 🔇 Précédente 🝷 🕥 🕤 🖹                            | 🗟 🏠 📩 Favoris 🥝 🗖                                                                                  | 2 🙆 - 🍓                                                                                                    |                            |         |
| Adresse 🕘 http://172.23.17.209                  |                                                                                                    |                                                                                                    | 💌 🔁 of                     | K Links |
| Systèmes de Coupure et de Protectio             |                                                                                                    | FILL STATE                                                                                                    |                            |         |
| Home                                            | Welcome                                                                                            | ?                                                                                                    |                            | ^       |
| Welcome                                         | This Web tool is used for a qu<br>Each configuration topic can b<br>will guide you through the cor | ick and easy setup of the interface ETHERNET / RS232-R<br>e setup section by section or a Configuration Wizard<br>nfiguration. | S485.                      |         |
| Mode<br>Advanced Settings                       | An detailed description of all p<br>on each page.                                                  | parameters can be seen using the HELP button                                                                                   |                            |         |
| Serial<br>Network<br>Serial to Network mapping  | To refresh the parameters dis<br>Configuration" button or pres                                     | played on each page press the "Read<br>s the F5 key.                                                                           |                            |         |
| Packing Algorithm                               | Please note while using the V                                                                      | Veb tool the throughput of data may decrease.                                                                                  |                            |         |
| <u>Username/Password</u><br><u>DIP-switches</u> | A description for each item in                                                                     | the menu beside are in the list below.                                                                                         |                            |         |
| View configuration                              | Configure                                                                                          |                                                                                                    |                            |         |
|                                                 | Mode<br>Advanced Settings                                                                          | - Set the unit in UDP, TCP server or TCP client mode<br>- Set the unit in a specific function mode                             |                            |         |
|                                                 | Serial<br>Network Address                                                                          | - Serial interface settings                                                                                                    |                            |         |
| Туре                                            | Serial to network mapp                                                                             | ing - Mapping serial to network settings                                                                                       |                            |         |
| ETHERNET / RS232-RS485<br>Art. no.              | Packing Algorithm                                                                                  | - Packing Algorithm settings                                                                                                   |                            |         |
| 4899 0300<br>Firmware                           | Username/Password<br>Dip Switches                                                                  | - Username and Password for the units login<br>- Dip Switch settings                                                           |                            |         |
| 4100-9003                                       |                                                                                                    |                                                                                                    |                            |         |
| 1.02                                            | View Configuration                                                                                 | - Load/Save or Write configuration<br>E                                                                                        | Begin de configuratie hier |         |
|                                                 |                                                                                                    |                                                                                                    | <u> </u>                   |         |
|                                                 | Configuration Wizar                                                                                | d   Read Configuration                                                                                                    |                            | -       |
| A Terminé                                       |                                                                                                    |                                                                                                    | 🜍 Local intranet           | ~       |
| Tormino                                         |                                                                                                    |                                                                                                    | S Local interaction        |         |
| Socomec - Microsoft Interne                     | t Explorer                                                                                         |                                                                                                    | -                          | ) 🗗 🔼   |
| Fichier Edition Affichage Favor                 | is Outils ?                                                                                        |                                                                                                    |                            | -       |
| G Précédente 🔹 🕥 - 💌                            | 📓 🏠 📩 Favoris 🥝 🖪                                                                                  | 2 🖉 - 👙                                                                                                    |                            |         |
| Adresse 🙆 http://172.23.17.209                  |                                                                                                    |                                                                                                    | 💌 🄁 O                      | < Links |
| Systèmes de Coupure et de Protectio             | n                                                                                                  | 11111                                                                                                    |                            |         |
| Home<br>Welcome                                 | Mode                                                                                               | <- Back Next-> ? Done                                                                                                    |                            |         |
| Configure                                       | Application mode sets the IP<br>The options are for UDP or to                                      | protocol to be used by the unit.<br>act as a TCP server or TCP                                                                 |                            |         |
| Advanced Settings                               | cheric.                                                                                            |                                                                                                    |                            |         |
| Serial                                          | Application Mode                                                                                   |                                                                                                    |                            |         |
| Network<br>Serial to Network mapping            | Application mode                                                                                   |                                                                                                    |                            |         |
| Packing Algorithm                               | Mode: UDP 📍 🚺                                                                                      | *                                                                                                    |                            |         |
| DIP-switches                                    |                                                                                                    |                                                                                                    |                            |         |
|                                                 | Pro                                                                                                | tocolkeuze.                                                                                                    |                            |         |
| View configuration                              | Laa                                                                                                | I OP ODP STAAN                                                                                                    |                            |         |

# PROGRAMMERING **ETHERNET**

# Configuratie met webtool

## CONFIGURATIE SERVER-GATEWAY

#### > Server-gateway nr. 2

| 🗿 Socomec - Microsoft Intern                                                                                                    | et Explorer                                                                                                    | - 7 🛛           |
|----------------------------------------------------------------------------------------------------|----------------------------------------------------------------------------------------------------|-----------------|
| Fichier Edition Affichage Favo                                                                                                    | vris Outils ?                                                                                                    | - <b>2</b>      |
| 🔇 Précédente 👻 🕥 - 💌                                                                                                    | 🗟 🏠 📌 Favoris 🥝 🖃 🎯 - 🌺                                                                                                    |                 |
| Adresse 🕘 http://172.23.17.209                                                                                                    |                                                                                                    | Solution States |
| Systèmes de Coupure et de Protect                                                                                                    |                                                                                                    |                 |
| Home<br>Welcome<br>Configure<br>Mode<br>Advanced Settings<br>Serial<br>Network<br>Serial to Network mapping<br>Packing Algorithm<br>Username/Password<br>DIP-switches<br>View configuration | Network<br>Application       ? Done         Select the type of application.            • Point-to-Point/Broadcast         • Configuratie in een server-gateway         • One-to-Many         • IGMP Multicast |                 |
| 🗿 Socomec - Microsoft Intern                                                                                                    | et Explorer                                                                                                    | _ 7             |
| Fichier Edition Affichage Favo                                                                                                    | vris Outils ?                                                                                                    |                 |
| G Précédente 👻 🛞 - 😫                                                                                                    | 🗟 🐔 🛧 Favoris 🥝 🖃 🍛 - 🌺                                                                                                    |                 |
| Adresse 🙆 http://172.23.17.209                                                                                                    |                                                                                                    | 💽 🔁 OK 🛛 Links  |
| Systèmes de Coupure et de Protect                                                                                                    |                                                                                                    |                 |
| Home<br>Welcome                                                                                                    | Advanced (-Back Next-> ? Done<br>Settings                                                                                                    |                 |
| Configure<br>Mode<br>Advanced Settings<br>Serial                                                                                                    | Function modes are specific functions used to customize the EDW-100 for individual system requirements.                                                                                                    |                 |
| Network<br>Serial to Network mapping<br>Packing Algorithm                                                                                                    | Function Mode                                                                                                    |                 |
| Username/Password<br>DIP-switches                                                                                                    | Laat de standaardwaarden staan                                                                                                    |                 |
|                                                                                                    | RTS Control RTS Time: 2                                                                                                    |                 |

Break Signaling Break Time: 2

INTER\_100\_A

View configuration

## CONFIGURATIE SERVER-GATEWAY

|                                       | 🖆 Socomec - Microsoft Internet Explorer        |                                                      |                                                    |                                                                       |                                       | ⊐  ×           |
|---------------------------------------|------------------------------------------------|------------------------------------------------------|----------------------------------------------------|-----------------------------------------------------------------------|---------------------------------------|----------------|
|                                       | Fichier Edition Affichage Favori               | s Outils ?                                           |                                                    |                                                                       |                                       |                |
|                                       | 🕞 Précédente 👻 🛞 - 💽                           | 🗟 🏠 📩 Favoris 🌾                                      | 3 🖬 🔗 🎍                                            |                                                                       |                                       |                |
|                                       | Adresse 🙆 http://172.23.17.209                 |                                                      |                                                    |                                                                       | 💌 🋃 ОК                                | Links          |
|                                       | Systèmes de Coupure et de Protection           |                                                      | A CONTRACTOR                                       | 171 and a state of the                                                |                                       |                |
|                                       | Home<br>Welcome                                | Serial                                               | <- Back Next-                                      | > ? Done                                                              |                                       |                |
|                                       | Configure                                      | The serial interface can<br>below.                   | be configured with the p                           | arameters                                                             |                                       |                |
|                                       | Advanced Settings<br>Serial<br>Network         | Serial Informa                                       | ation                                              |                                                                       |                                       |                |
|                                       | Serial to Network mapping<br>Packing Algorithm | Interface:                                           | RS-422/485 2-wire                                  | Ingesteld op RS485 voor server-gateway                                |                                       |                |
|                                       | DIP-switches                                   | Data Rate:                                           | 9600 bit/s 💌                                       |                                                                       |                                       |                |
|                                       | <u>View configuration</u>                      | Parity:                                              | None 🖌                                             | Ingesteld volgens de configuratie van het<br>product (Diris, Countis) |                                       |                |
| A_0                                   |                                                | Stop Bits:                                           | 1 bit 💌                                            |                                                                       |                                       |                |
| INTER_10                              | Type<br>ETHERNET / RS232-RS485                 | Flow Control:                                        | None 🔽                                             |                                                                       |                                       |                |
|                                       | 🗿 Socomec - Microsoft Internet                 | Explorer                                             |                                                    |                                                                       |                                       | <b>P)</b>      |
|                                       | Fichier Edition Affichage Favori               | s Outils ?                                           |                                                    |                                                                       |                                       |                |
|                                       | O Précédente 👻 🕥 - 💽                           | 🗟 🚮 📩 Favoris 🍕                                      | 3 🖸 🔗 🔌                                            |                                                                       |                                       |                |
|                                       | Adresse 🙆 http://172.23.17.209                 |                                                      |                                                    |                                                                       | 💌 🄁 ОК                                | Links          |
|                                       | Systèmes de Coupure et de Protection           |                                                      | -                                                  | 1111 - Charles                                                        |                                       |                |
|                                       | Home<br>Welcome                                | Network<br>Address                                   | -Back Next-                                        | > ? Done                                                              |                                       |                |
|                                       | Configure                                      | This page defines the a                              | address on the network ir                          | iterface.                                                             |                                       |                |
|                                       | Advanced Settings                              | Local IP Address, Subn                               | et Mask and Default Gate                           | way are                                                               |                                       |                |
|                                       | <u>Serial</u><br><u>Network</u>                | critical for communicatir<br>addresses are correct b | ng with the unit, so be sur<br>before saving them. | re the                                                                |                                       |                |
|                                       | Serial to Network mapping                      |                                                      |                                                    | Adres<br>Baadoleeg uw IT-afdelii                                      | s <b>server-gate</b><br>ng: 172 23 17 | way<br>209     |
| Username/Password Address Information |                                                |                                                      |                                                    |                                                                       | <u>ig, 112120111</u>                  |                |
|                                       | View configuration                             | Local IP Addres                                      | s: 172.23.17.209                                   | In te stellen afhankelijk van de andere g<br>Raadole                  | gateway-adres<br>eg uw IT-afde        | ssen<br>eling. |
| 02_A                                  |                                                | Subnet Mask:                                         | 255.255.0.0                                        | Gateway-adres als hat natwork-ID-c                                    | adres is veran                        | <br>derd       |
| INTER_1                               |                                                | Default Gatewa                                       | iy: 0.0.0.0                                        |                                                                       |                                       |                |

# PROGRAMMERING ETHERNET

## Configuratie met webtool

## CONFIGURATIE SERVER-GATEWAY

#### > Server-gateway nr. 2

| 🗿 Socomec - Microsoft Interne         | t Explorer 📃 🖻 🔀                                                                                                    |
|---------------------------------------|----------------------------------------------------------------------------------------------------|
| Fichier Edition Affichage Favor       | is Outils ?                                                                                                    |
| 🕞 Précédente 🝷 💮 🕤 💌                  | 😰 🏠 🜟 Favoris 🥝 🖃 🎯 - 🛬                                                                                                    |
| Adresse 🕘 http://172.23.17.209        | Series Contraction of the series of the series of the seri |
| Systèmes de Coupure et de Protection  |                                                                                                    |
| Home                                  | Serial (-Back Next-) 2 Done                                                                                                    |
| Welcome                               | to network                                                                                                    |
| Configure                             | manning                                                                                                    |
| Mode                                  | mapping                                                                                                    |
| Advanced Settings                     | This page defines the connection between the network                                                                                                    |
| <u>Serial</u><br>Network              | interface and the serial channel.                                                                                                    |
| Serial to Network mapping             |                                                                                                    |
| Packing Algorithm                     |                                                                                                    |
| DIP-switches                          | Mapping to serial channel Gateway-poort (client of server). Altijd 502 voor een Modbus-protocol.                                                                                                    |
|                                       |                                                                                                    |
| View configuration                    | Local Port 1: 502 • Voer het adres van de <b>client-gatewav</b> in.                                                                                                    |
|                                       | Remote IP Address 1: 172.23.17.207 • Raadpleeg uw IT-afdeling, 172.23.17.207                                                                                                    |
| <b>Type</b><br>ETHERNET / RS232-RS485 | Remote Port 1: 502 •                                                                                                    |

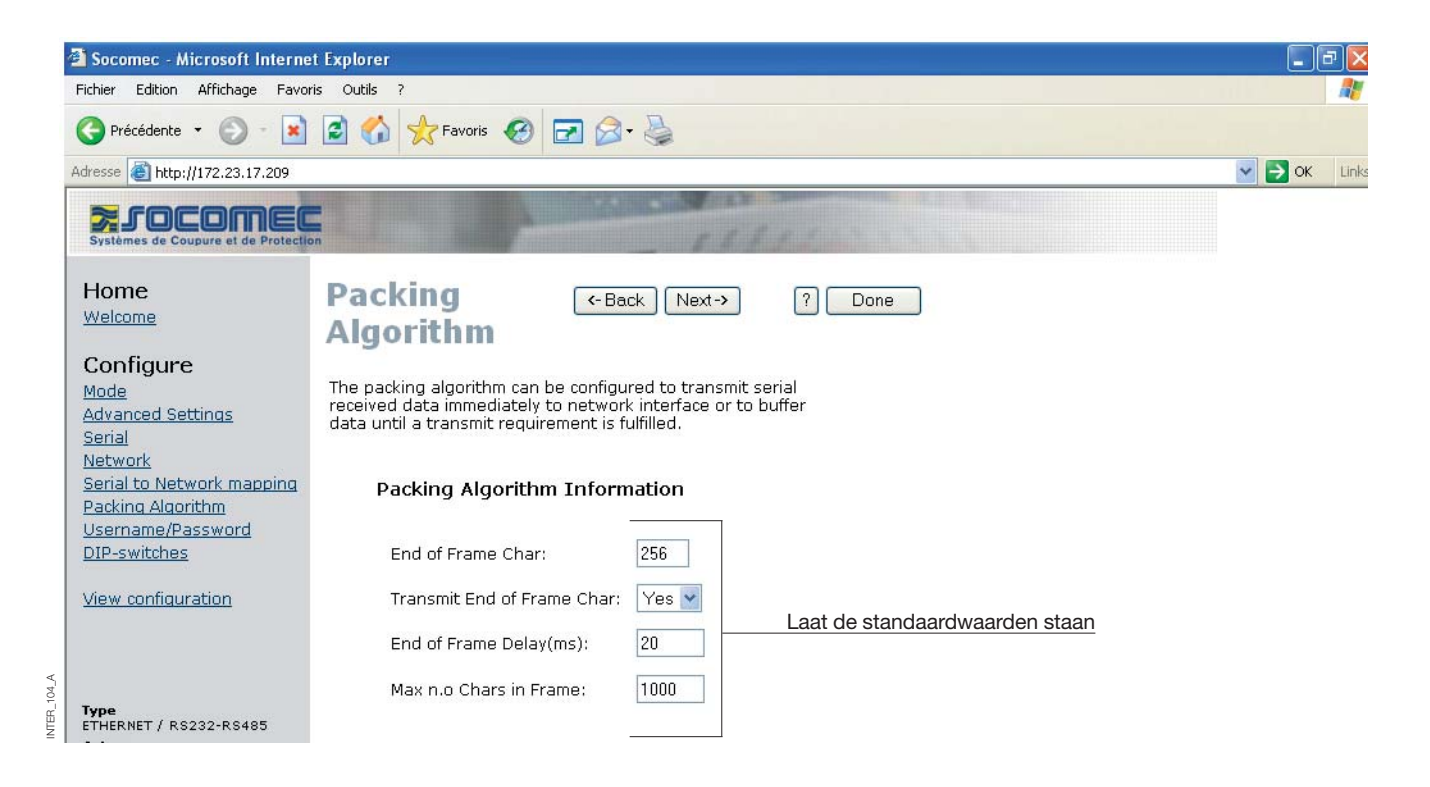

INTER\_103\_A

## CONFIGURATIE SERVER-GATEWAY

#### > Server-gateway nr. 2

NTER\_105\_A

| Socomec - Microsoft Interne                                         | t Explorer                                                                 |    |      | ъ×    |
|---------------------------------------------------------------------|----------------------------------------------------------------------------|----|------|-------|
| Fichier Edition Affichage Favor                                     | is Outils ?                                                                | mb |      | - 🥂   |
| 🕒 Précédente 👻 🛞 - 💌                                                | 😰 🏠 🜟 Favoris 🚱 🖃 🎯 - 👹                                                    |    |      |       |
| Adresse 🙆 http://172.23.17.209                                      |                                                                            | *  | 🔁 ок | Links |
| Systèmes de Coupure et de Protection                                |                                                                            |    |      |       |
| Home<br>Welcome                                                     | Password (-Back Next-> ? Done                                              |    |      |       |
| Configure<br>Mode                                                   | The Username and Password settings are used for Web tool and Telnet login. |    |      |       |
| <u>Advanced Settings</u><br><u>Serial</u><br><u>Network</u>         | Access Information                                                         |    |      |       |
| Serial to Network mapping<br>Packing Algorithm<br>Username/Password | Username: SOCOMEC Voer de gewenste gebruikersnaam en paswoord in           |    |      |       |
| <u>DIP-switches</u><br><u>View configuration</u>                    | Passwuru, BOCOMEC                                                          |    |      |       |

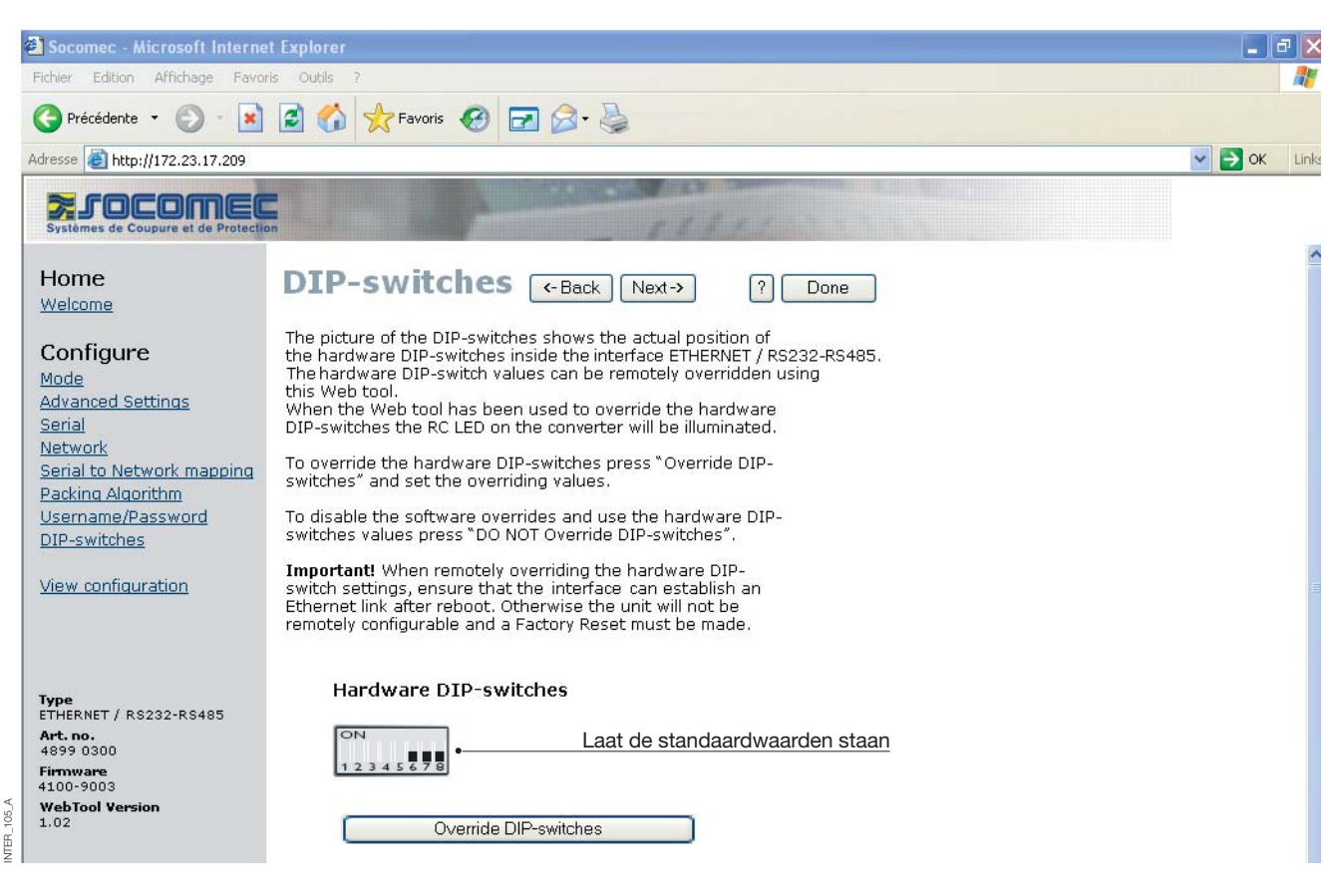

# PROGRAMMERING **ETHERNET**

# Configuratie met webtool

## CONFIGURATIE SERVER-GATEWAY

| Fichier Edition Affichage Favori                                                                        | is Outils ?                                                                    |                                                                                        |                                                                              |                                                                                   |
|----------------------------------------------------------------------------------------------------|--------------------------------------------------------------------------------|----------------------------------------------------------------------------------------|------------------------------------------------------------------------------|-----------------------------------------------------------------------------------|
| 🕒 Précédente 👻 🕥 - 🚺                                                                                    | 😰 🏠 👷 Favoris 🥝                                                                | 🖃 🔗 · ዿ                                                                                |                                                                              |                                                                                   |
| dresse 🙆 http://172.23.17.209                                                                           |                                                                                |                                                                                        |                                                                              | 💉 芛 ок 🛛                                                                          |
| Systèmes de Coupure et de Protectio                                                                     |                                                                                | 14                                                                                     | 11                                                                           |                                                                                   |
| Home<br>Welcome<br>Configure                                                                            | Configure<br>Unit                                                              | C-Back lied in the unit until the sed                                                  | <ul> <li>Program Unit •</li> <li>Save File •</li> <li>Load File •</li> </ul> | Parameters bevestigen<br>Parameters van de configuratie<br>opslaan in een bestand |
| <u>Mode</u><br>Advanced Settings<br>Serial<br>Network<br>Serial to Network mapping<br>Decking Alectithm | Mode<br>Application Mode:<br>Advanced Settings<br>Europics Mode:               | UDP                                                                                    |                                                                              | Parameters van de configuratie<br>inlezen van een bestand                         |
| Username/Password<br>DIP-switches                                                                       | <b>Network</b><br>Local IP address:<br>Subnet Mask:                            | None<br>172.23.17.209:502<br>255.255.0.0                                               |                                                                              |                                                                                   |
| View configuration                                                                                      | Default Gateway:<br>Remote IP address:<br>Second Remote IP:<br>Remote IP List: | 0.0.0.0<br>172.23.17.207:502<br>0.0.0.0:9000<br>172.23.17.208:502<br>172.23.17.209:502 |                                                                              |                                                                                   |
| ETHERNET / RS232-RS485<br>Art.no.<br>4899 0300<br>Firmware<br>4100-9003                                 | Multicast address:<br><b>Serial</b><br>Interface:<br>Data rate:                | 0.0.0.0<br>RS-422/485 2-wire<br>9600 bits/s                                            |                                                                              |                                                                                   |
| WebTool Version<br>1.02                                                                                 | Data bits:<br>Parity:<br>Stop bits:<br>Flow control:                           | 8 bits<br>None<br>1 bit<br>None                                                        |                                                                              |                                                                                   |
|                                                                                                    | Packing Algoritm                                                               | 200                                                                                    |                                                                              |                                                                                   |

## RS485-terminatie

### AANBEVELINGEN VOOR TERMINATIE

De RS485-lijn moet worden getermineerd, ongeacht de kabellengte. De terminatie wordt bij voorkeur aan de uiteinden van de kabel geplaatst (zie de voorbeelden hierboven). De beschrijving van het RS485-aansluitschema verschilt van fabrikant tot fabrikant. Bij sommige merken stemt T+ overeen met A, T- met B, R+ met A' en R- met B', maar andere merken werken mogelijk met een andere conventies voor de benaming. Als een unit niet werkt, kunt u dit soms oplossen door A en B om te wisselen. Neem contact op met Socomec voor meer informatie als u hiermee problemen heeft.

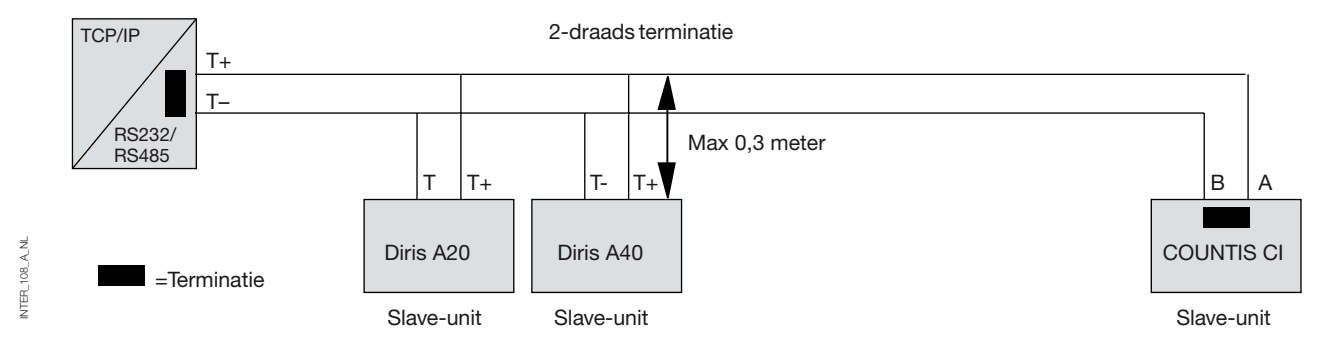

## Eén naar veel met UDP met broadcast of multicast

#### BESCHRIJVING

De functie één naar veel kan worden gebruikt in plaats van een traditionele RS485-multidrop-toepassing. Data die in één van de interfaces komt, wordt via een broadcast of een multicast naar andere apparatuur in de broadcast- of multicast-groep verzonden. Een typische toepassing hiervan is een SCADA-hostcomputer die communiceert met enkele PLC's.

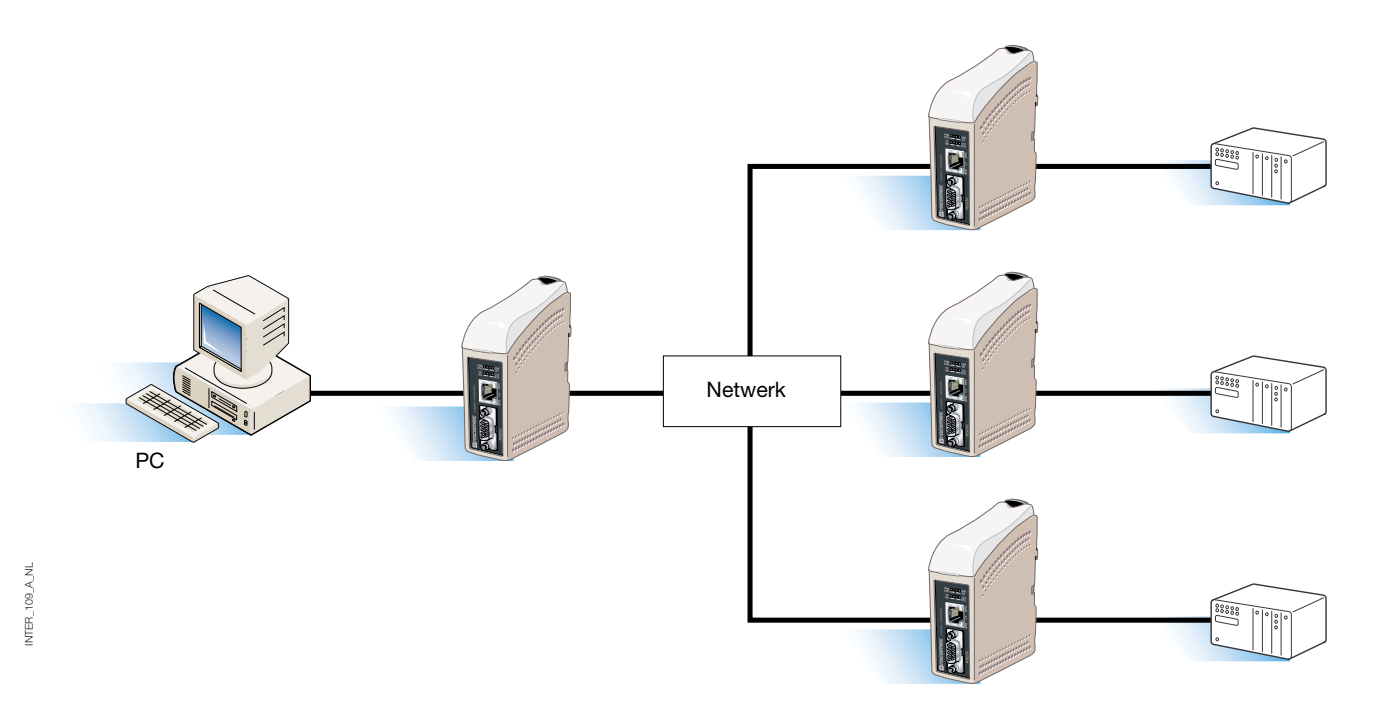

Punt-tot-punt met TCP-verbinding, server en client

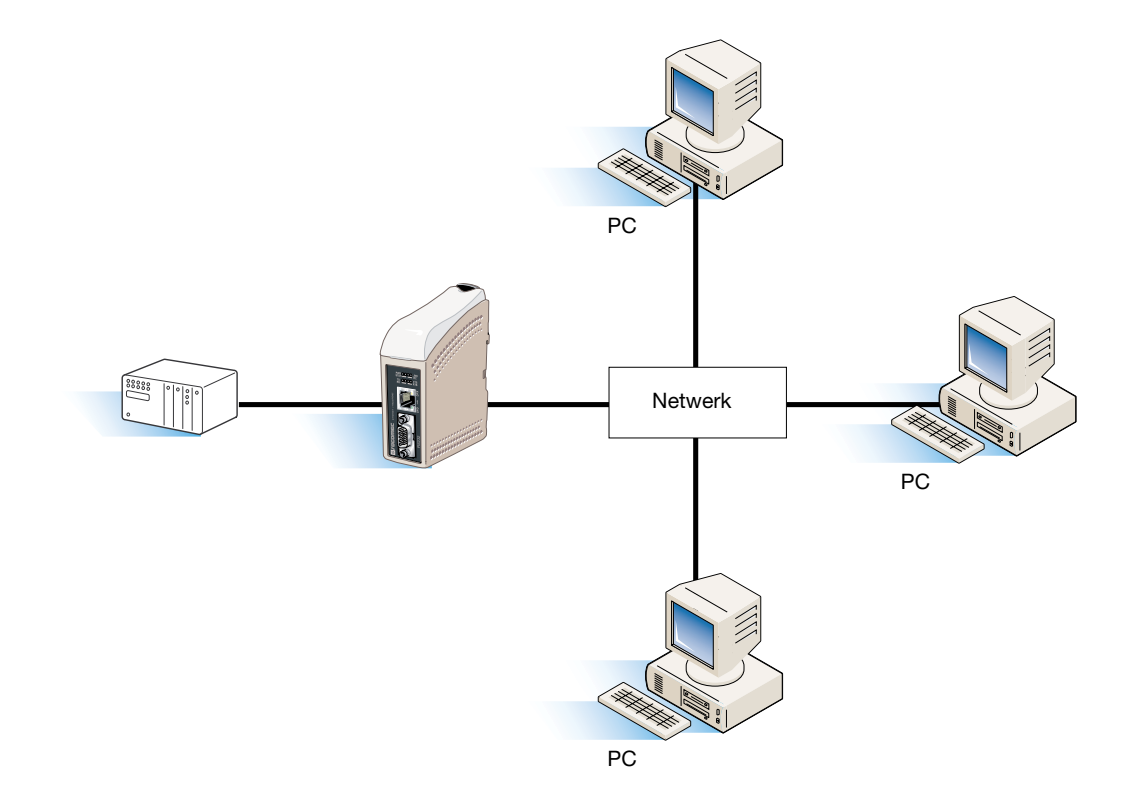

Punt-tot-punt met UDP-verbinding

#### BESCHRIJVING

INTER\_110\_A\_NL

In een punt-tot-punt-toepassing kan de interface een kabelverbinding vervangen of uitbreiden. De afstand tussen de converter-units is alleen beperkt door de grootte van het LAN. Data kan zowel met UDP als TCP over het netwerk worden verzonden. Een typische toepassing hiervan is een SCADA of datalogging-toepassing waarbij een sensor of PLC wordt ondervraagd.

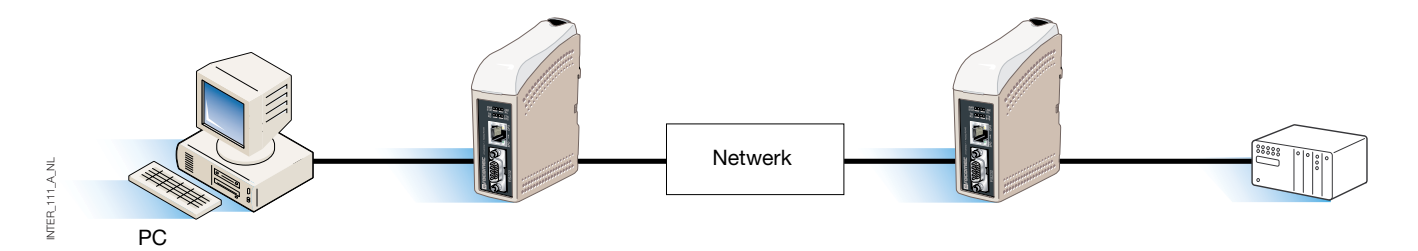

## Communicatie één naar veel met TCP

#### BESCHRIJVING

Veel oudere software-applicaties beschikken niet over faciliteiten om rechtstreeks met Ethernet te werken, maar er is een behoefte om nieuw geïnstalleerde of bestaande LAN's met veel seriële apparatuur te laten communiceren. Dit probleem wordt opgelost door op de host-pc COM redirector-software te installeren. De redirectorsoftware creëert virtuele COM-poorten op de computer. De virtuele COM-poort kan op dezelfde manier als een hardware-poort worden geselecteerd en gebruikt. De COM redirector-software kapselt de seriële data in in een TCP-IP en verzendt ze naar de relevante interface-apparatuur. De interface verwijdert dan het TCP-IP-frame en stuurt alleen de seriële data door naar de doelapparatuur. Omgekeerd kapselt de interface de data in en de COM redirector-software verwijdert het TCP-IP-frame. De COM redirector-software kan tot 255 seriële communicatiepoorten op één enkele computer creëren.

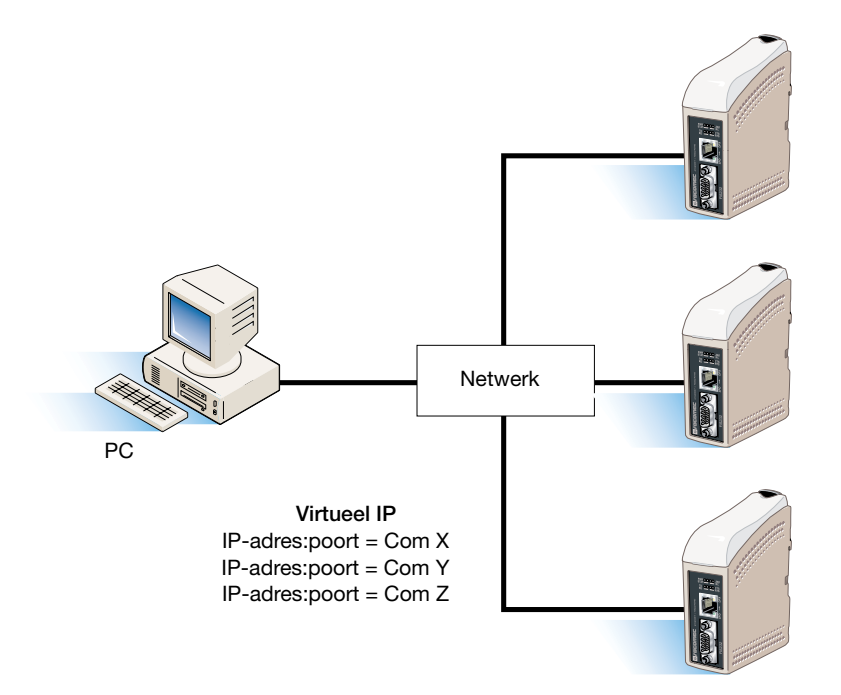

#### SOCOMEC - Ref.: 874 670 A NL - 12/06

## HEAD OFFICE

#### SOCOMEC GROUP SWITCHING PROTECTION & UPS

S.A. capital 11 014 300 € R.C. Strasbourg 548500 149 B 1, Rue de Westhouse - B.P. 10 - F-67235 Benfeld Cedex - FRANCE

### INTERNATIONAL SALES DEPARTMENT

#### SOCOMEC

1, rue de Westhouse - B.P. 10 F - 67235 Benfeld Cedex - FRANCE Tél. +33 (0)3 88 57 41 41 - Fax +33 (0)3 88 74 08 00 scp.vex@socomec.com

This document is not a contract. SOCOMEC reserves the right to modify features without prior notice in view of continued improvement.

www.socomec.com

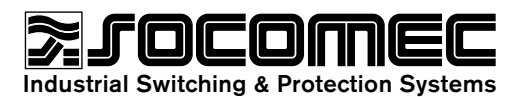